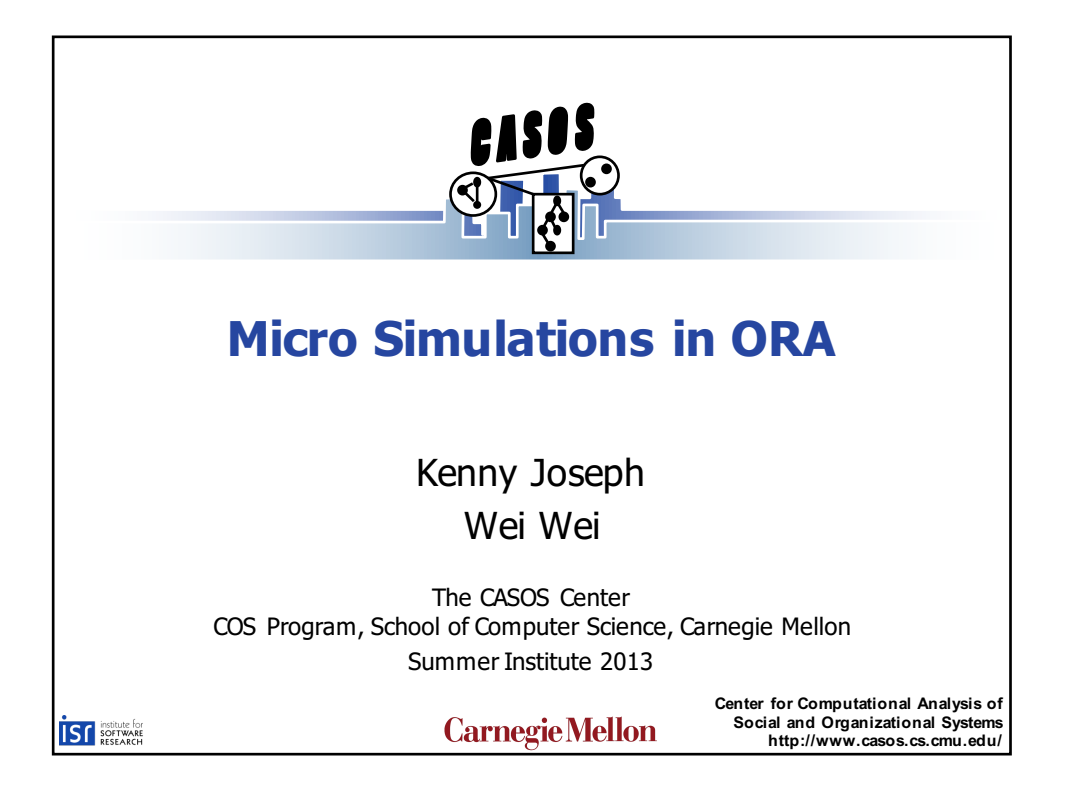

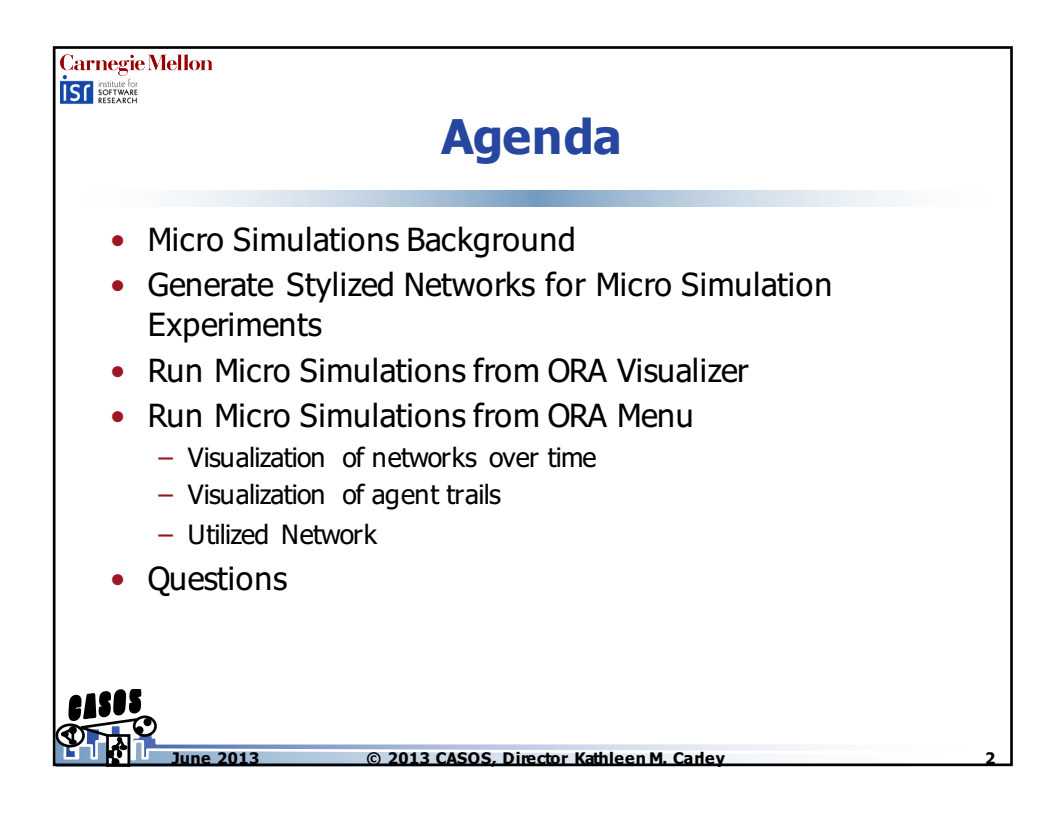

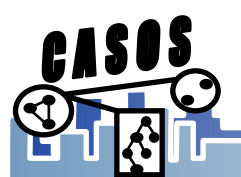

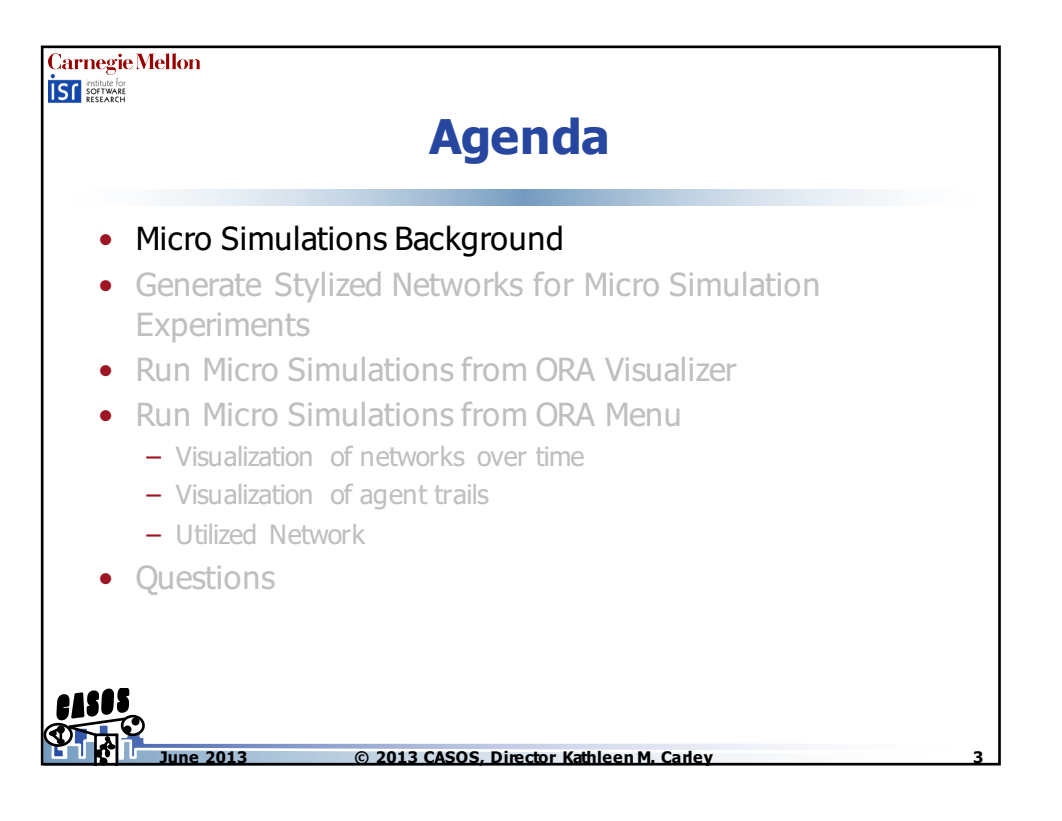

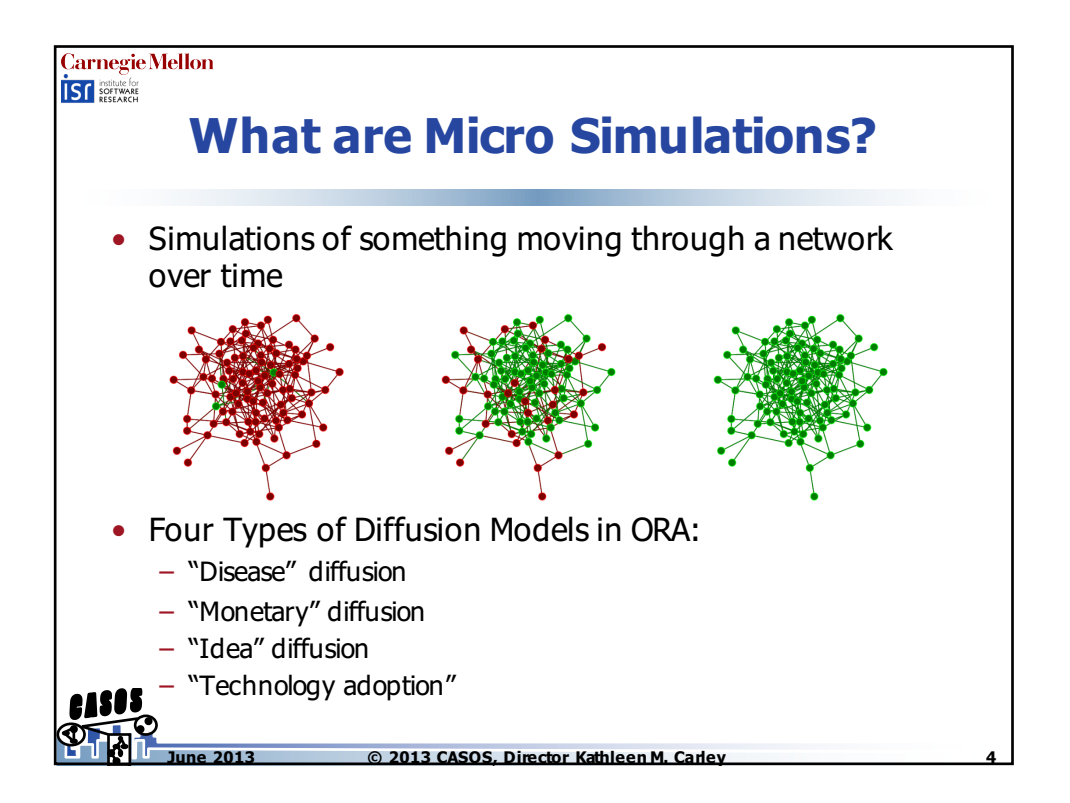

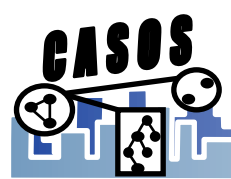

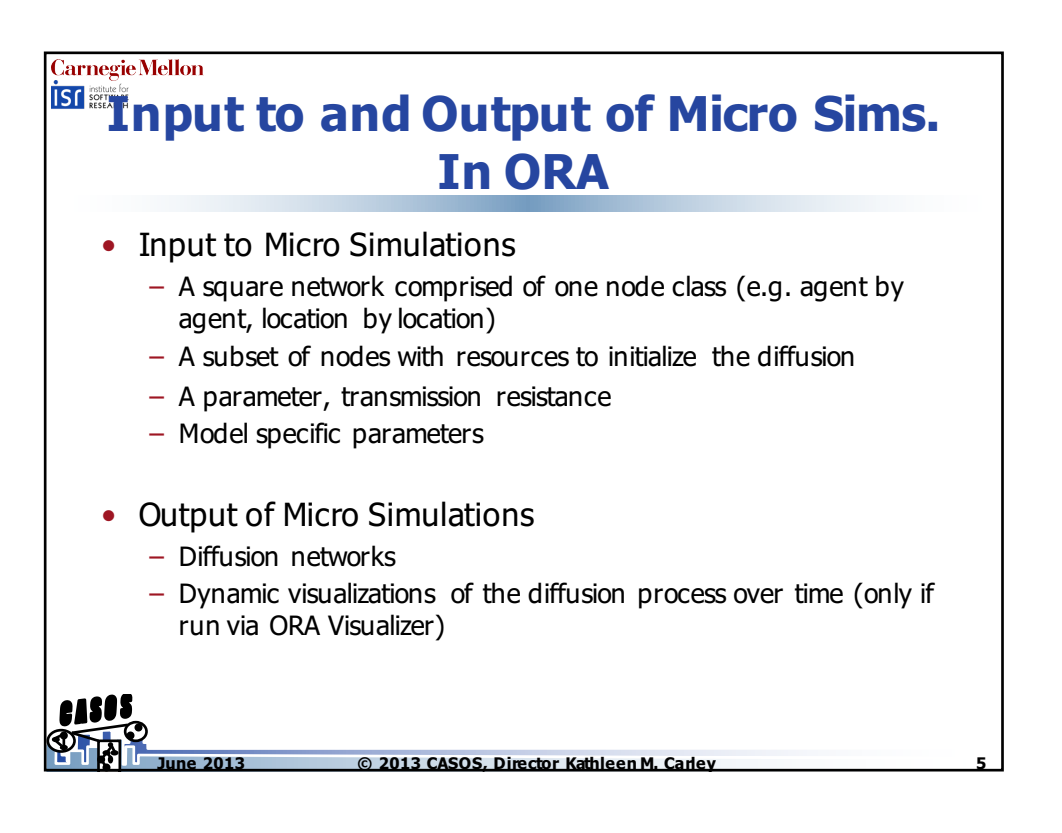

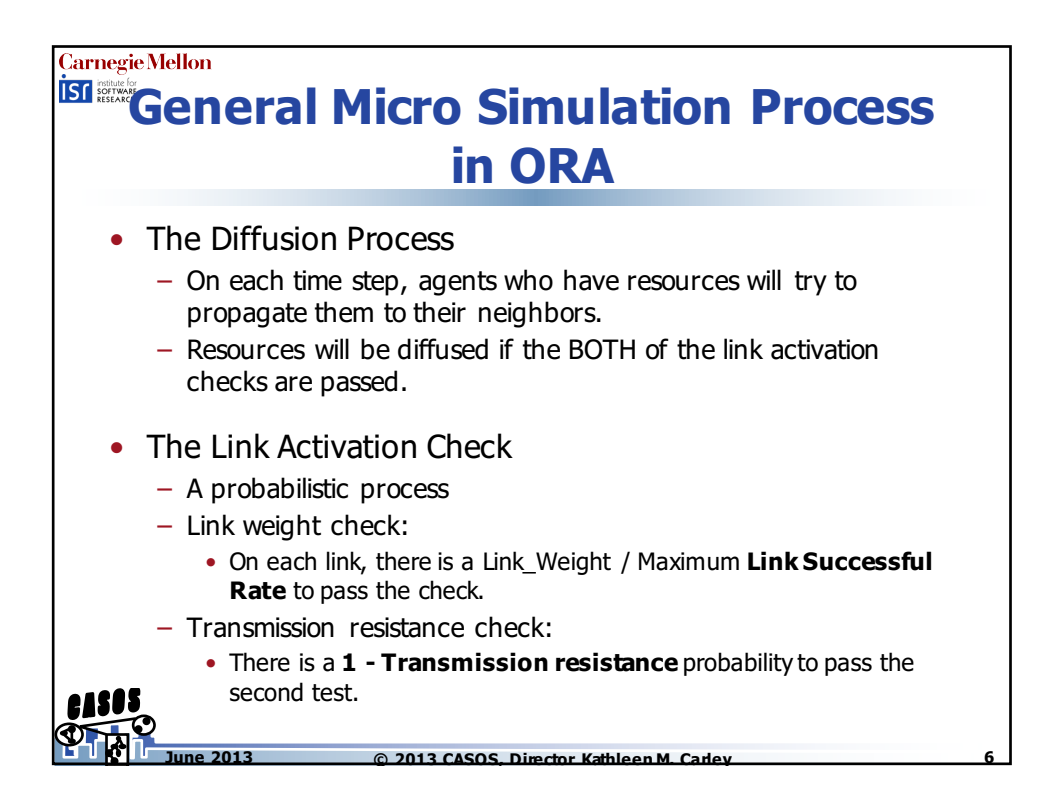

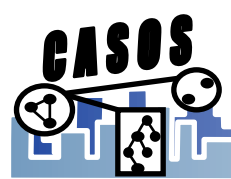

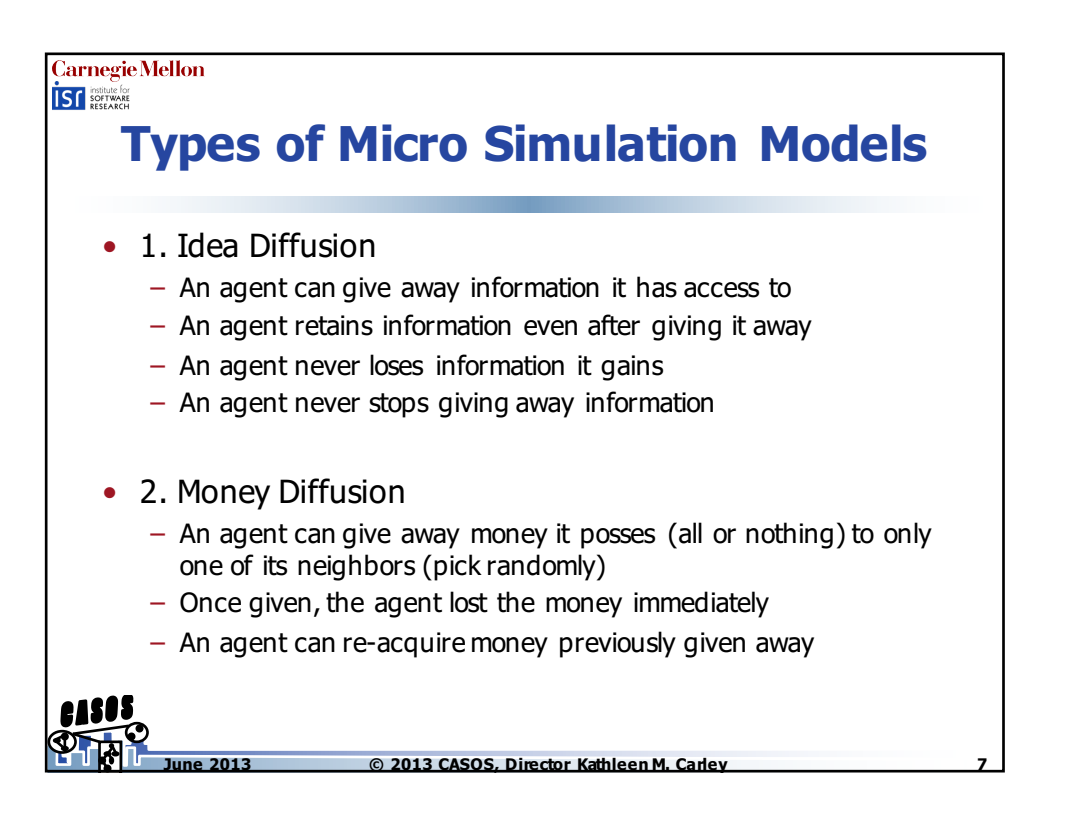

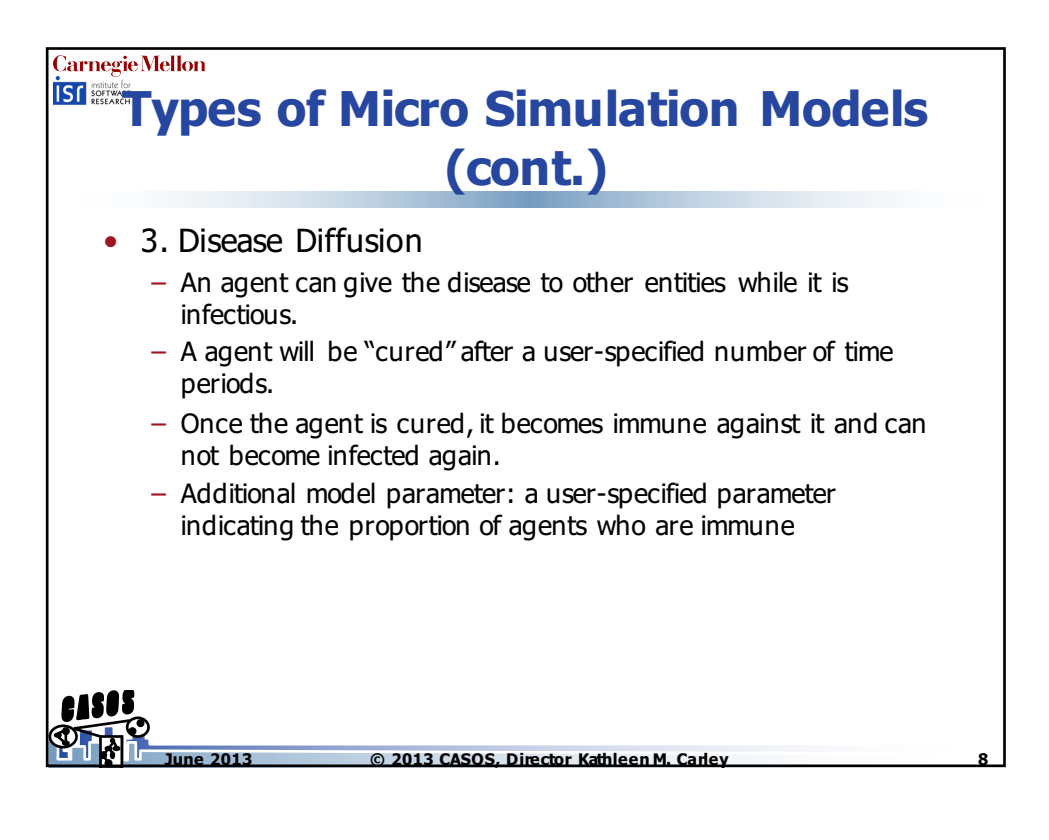

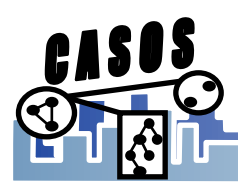

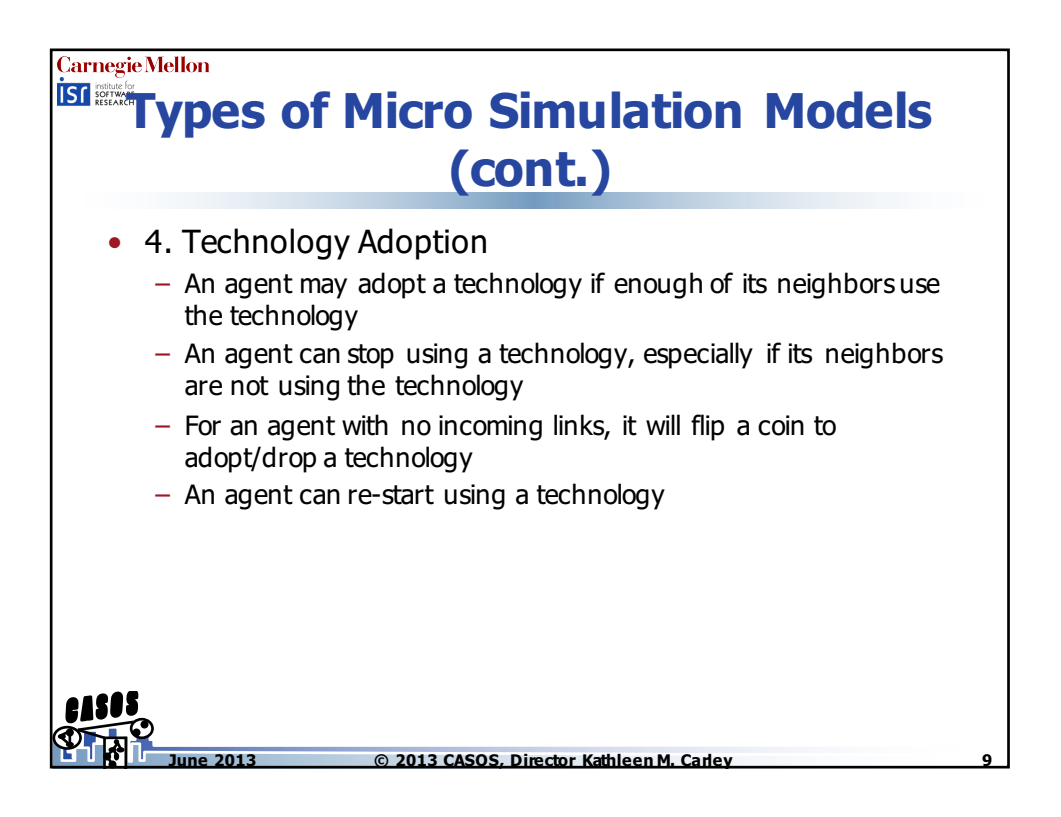

| rnegie Mel<br>institute for<br>softwate<br>RESEARCH | <b>Overview of Micro Sim. Types</b> |                            |                               |                                 |                      |  |  |  |
|-----------------------------------------------------|-------------------------------------|----------------------------|-------------------------------|---------------------------------|----------------------|--|--|--|
|                                                     |                                     | I can give<br>it to others | I lose it<br>after<br>sharing | I lose it<br>after some<br>time | I can get it<br>back |  |  |  |
|                                                     | Ideas                               | YES                        | No                            | No                              | N/A                  |  |  |  |
|                                                     | Disease                             | YES                        | No                            | YES                             | No                   |  |  |  |
|                                                     | Money                               | YES                        | YES                           | No                              | YES                  |  |  |  |
| 202                                                 | Tech                                | YES                        | No                            | YES                             | YES                  |  |  |  |
|                                                     | une 2013                            | © 2013 CA                  | SOS, Director Ka              | athleen M. Carlev               |                      |  |  |  |

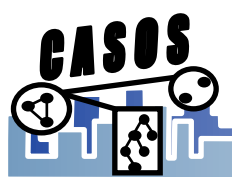

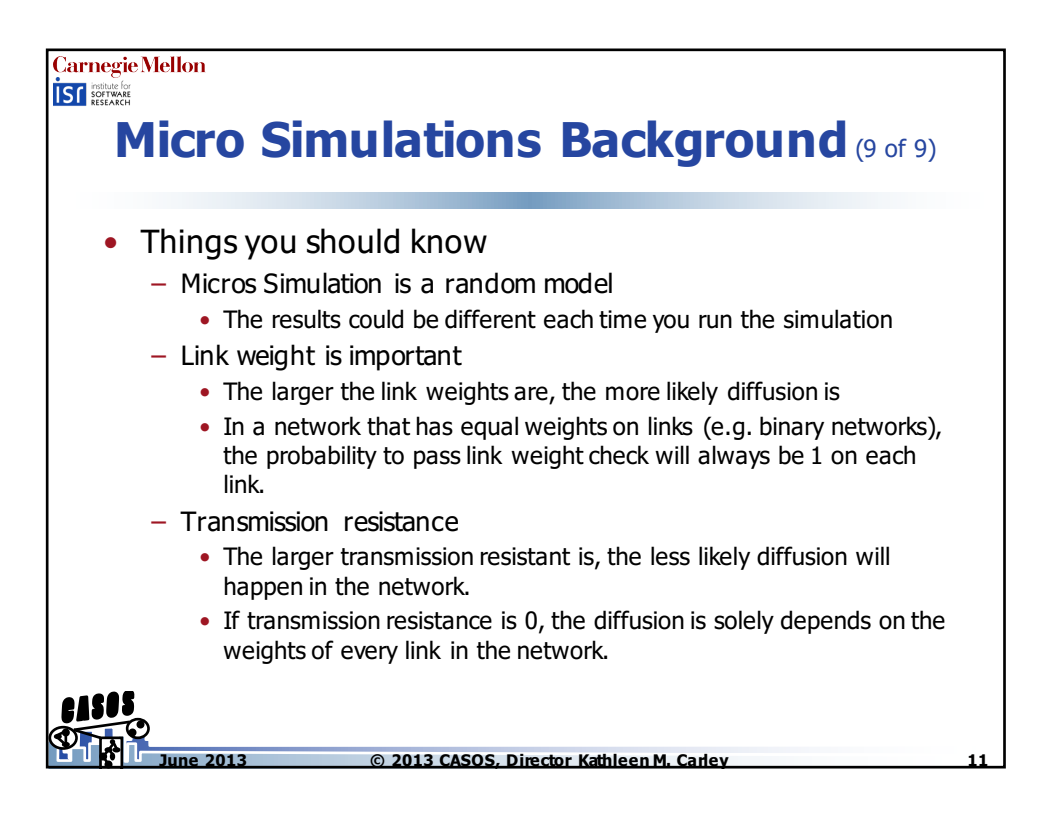

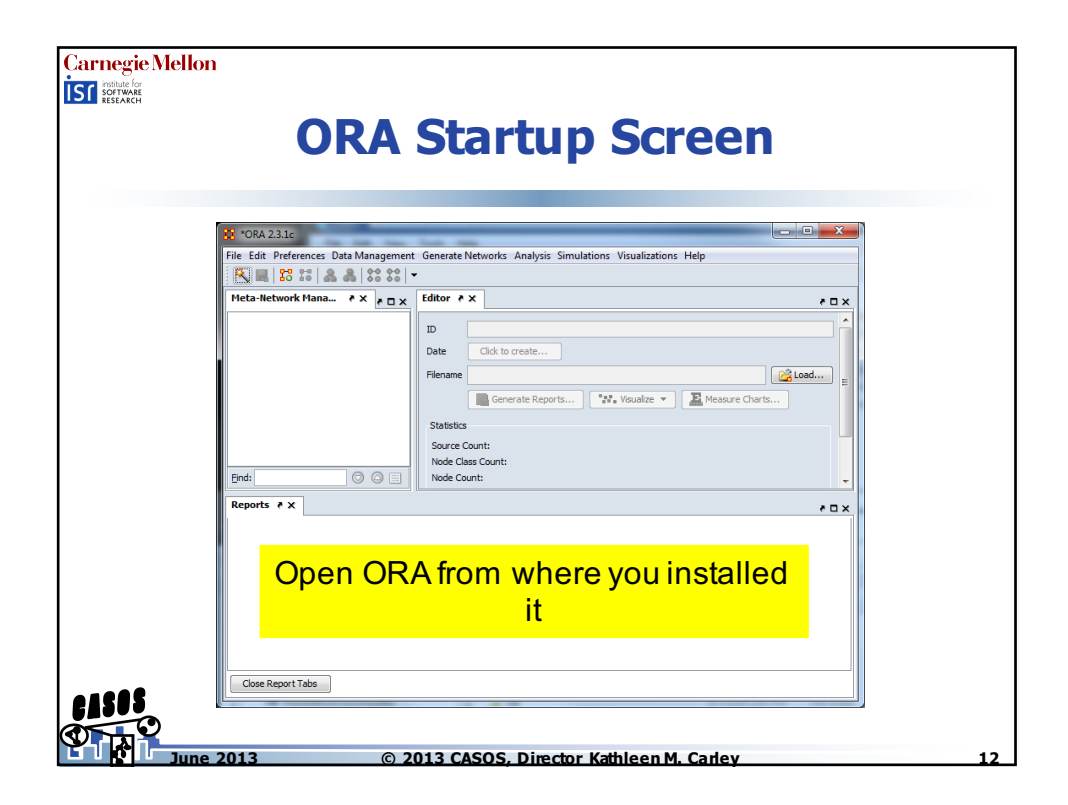

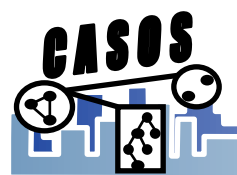

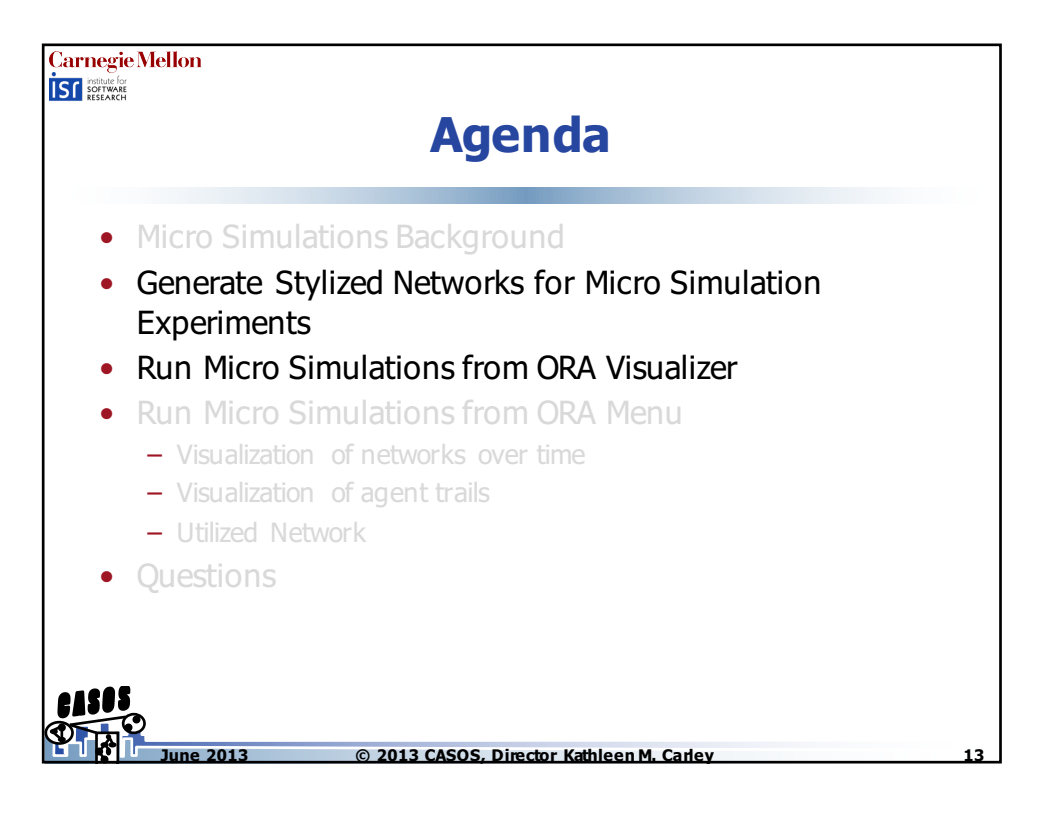

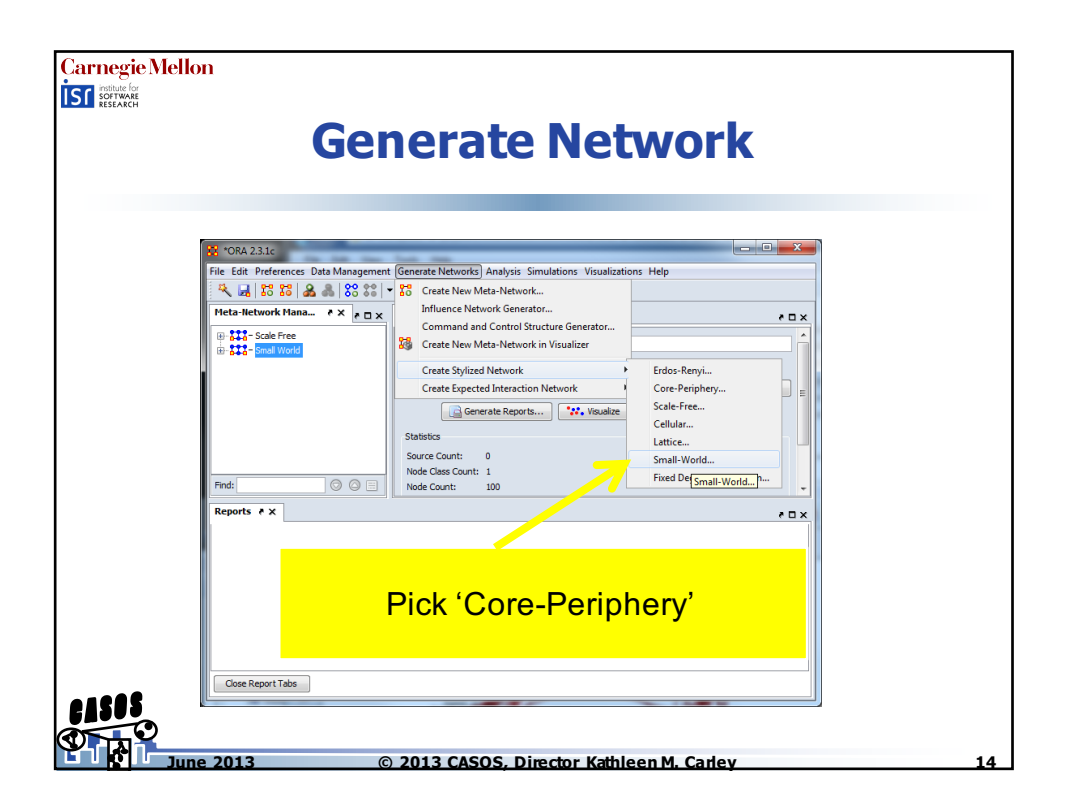

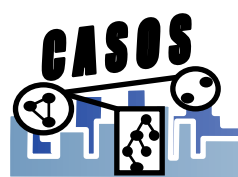

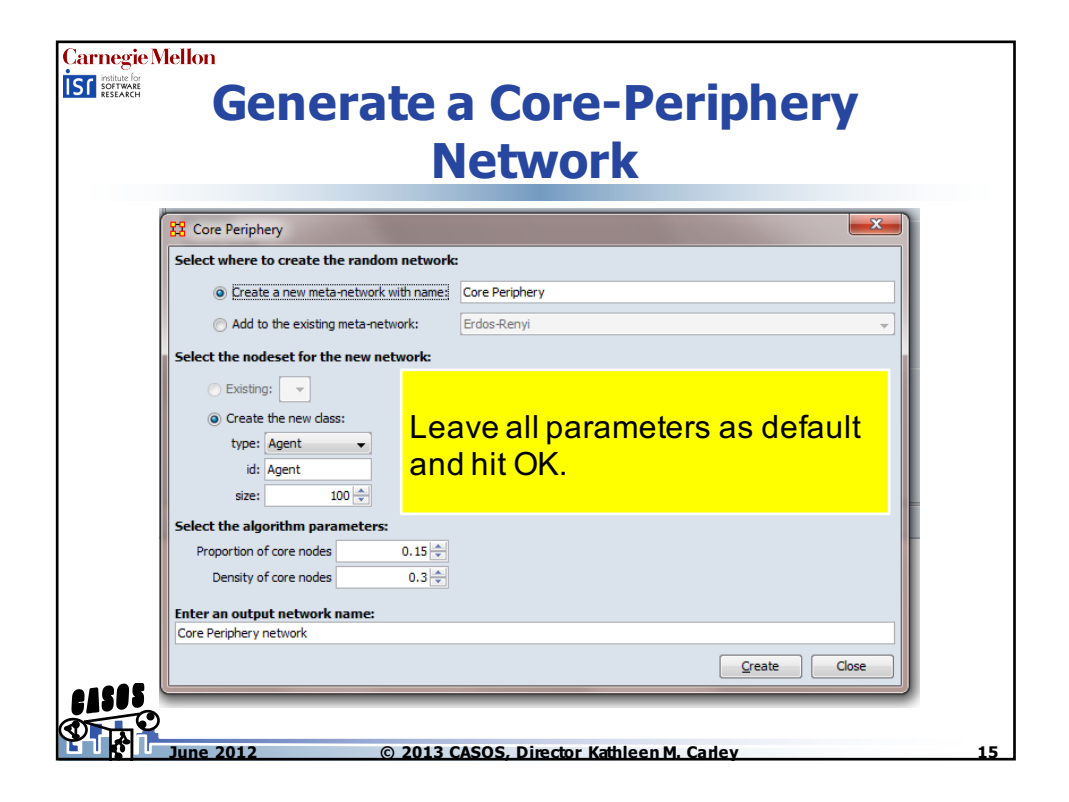

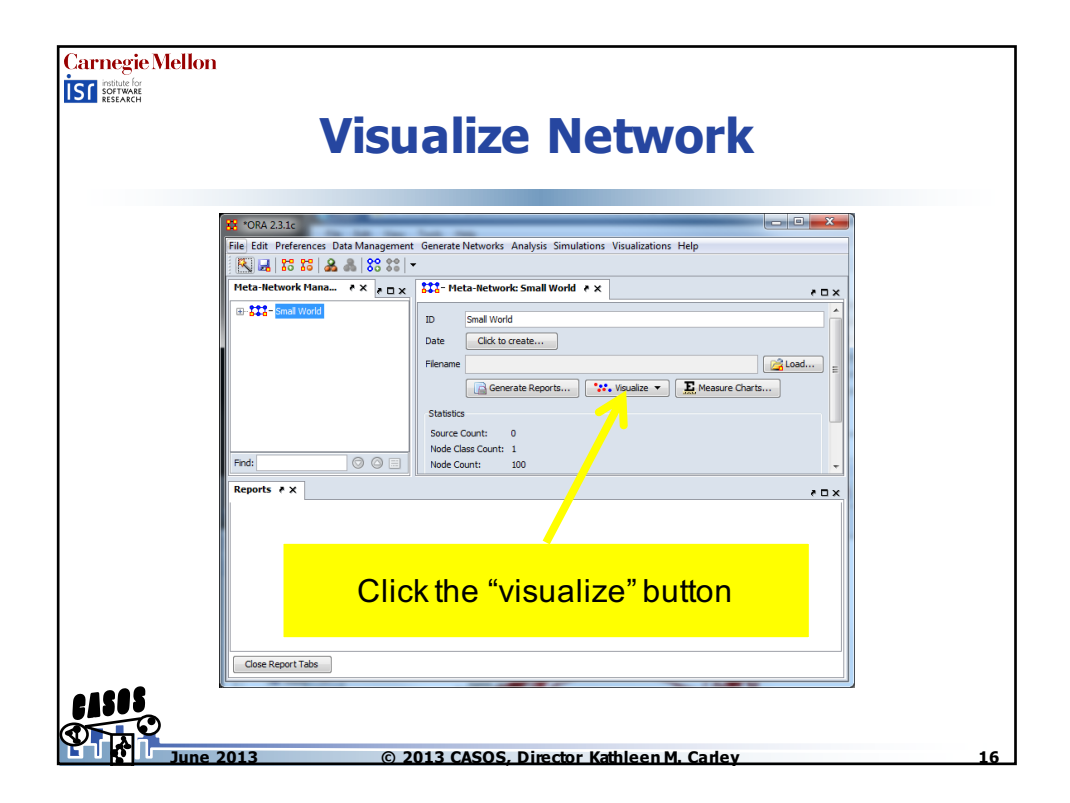

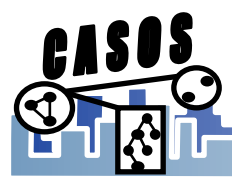

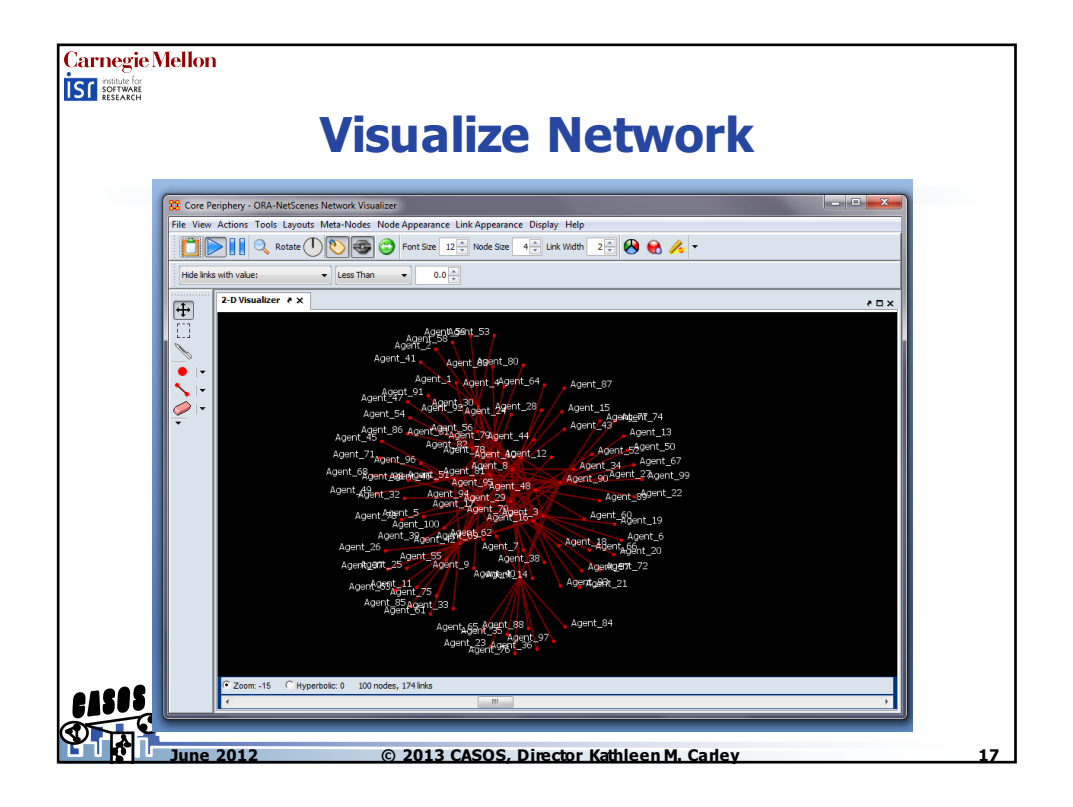

|               | <b>ORA Startup Screen</b>                                                                                               |    |
|---------------|----------------------------------------------------------------------------------------------------|----|
| St 10R        | RA 23.1c                                                                                                    |    |
| End:<br>Repor | Generate Reports *** Voualte *  Measure Charts Statistics Source Count: Node Class Count: Node Class Count: Node Count: |    |
| 01202         | open ORA from where you installed it                                                                                    |    |
|               | a no 2013 CASOS Director Kathleen M Carley                                                                              | 15 |

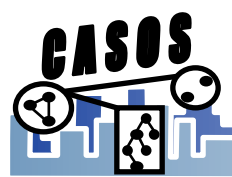

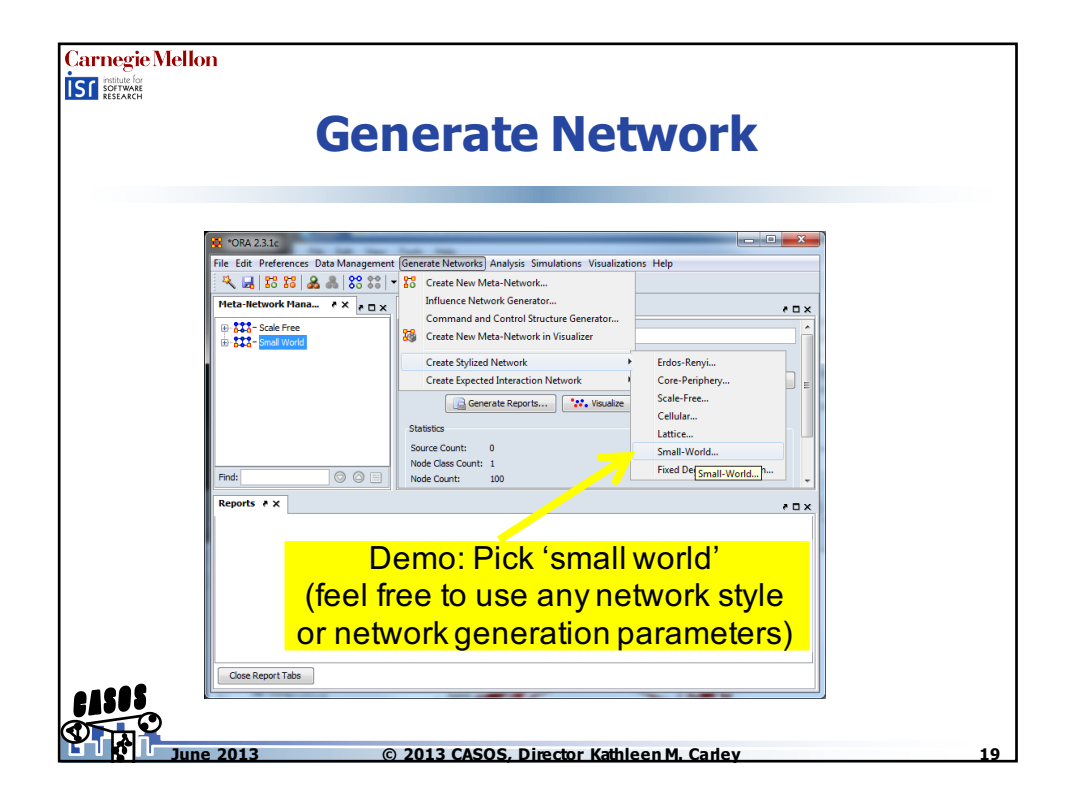

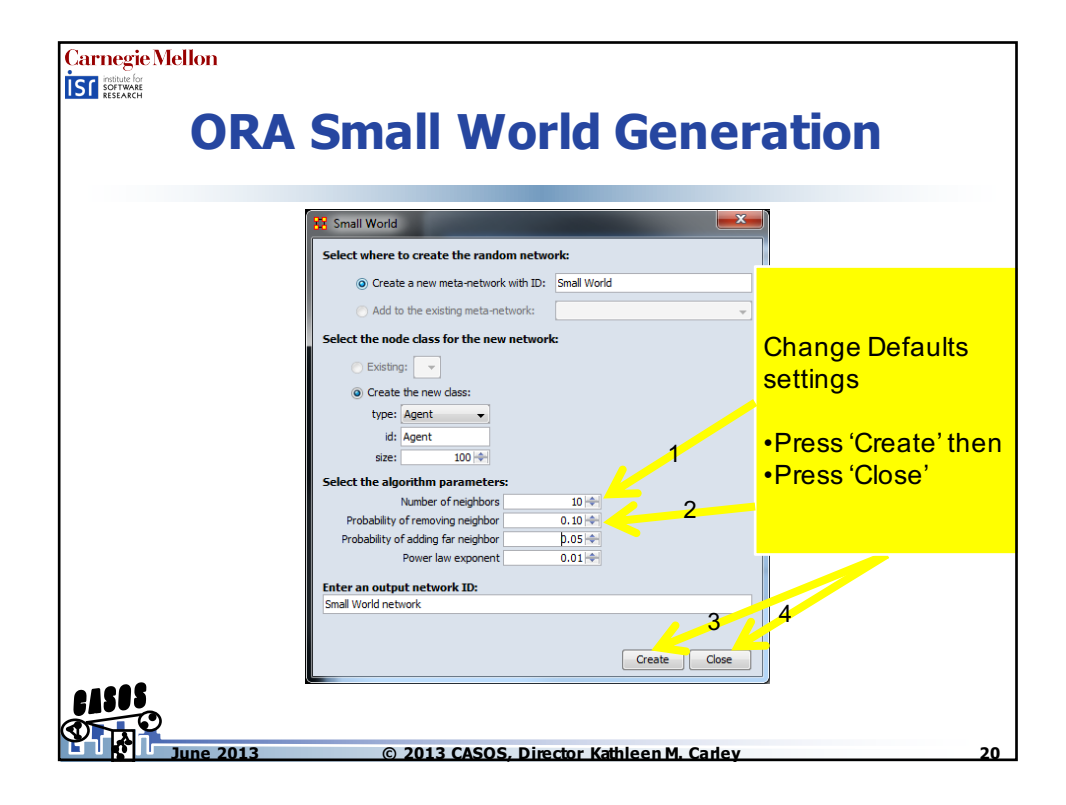

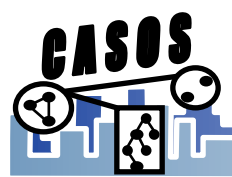

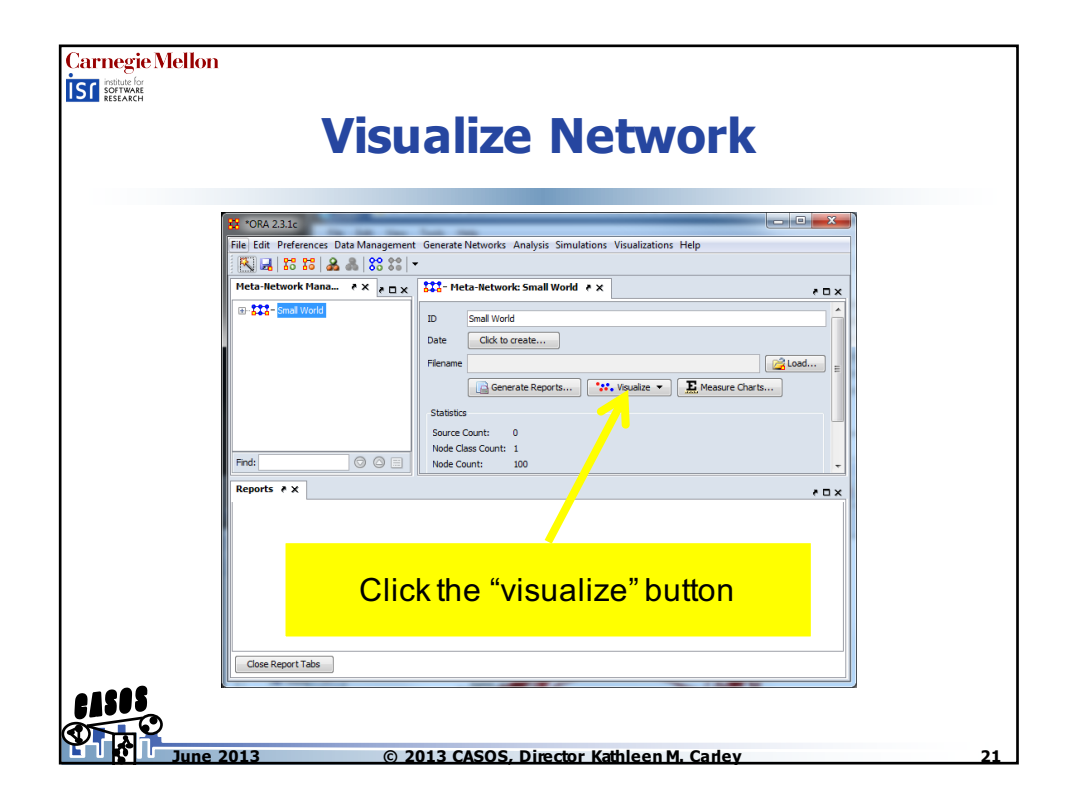

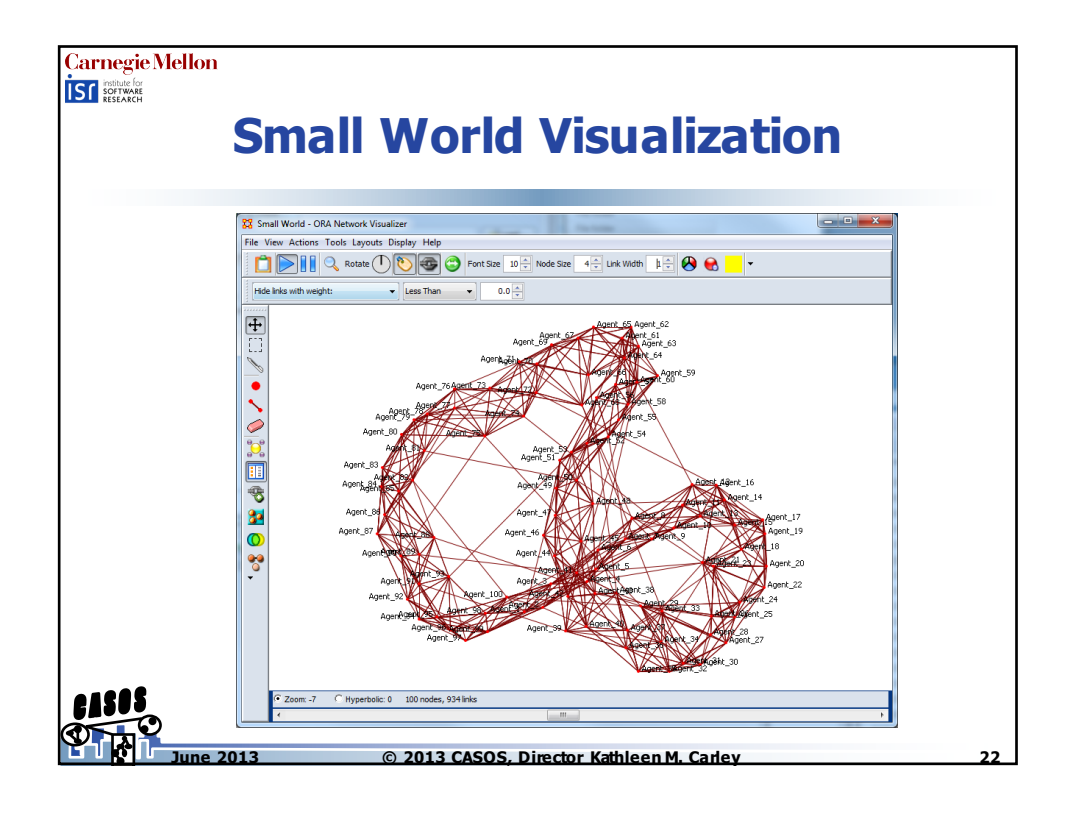

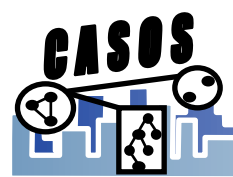

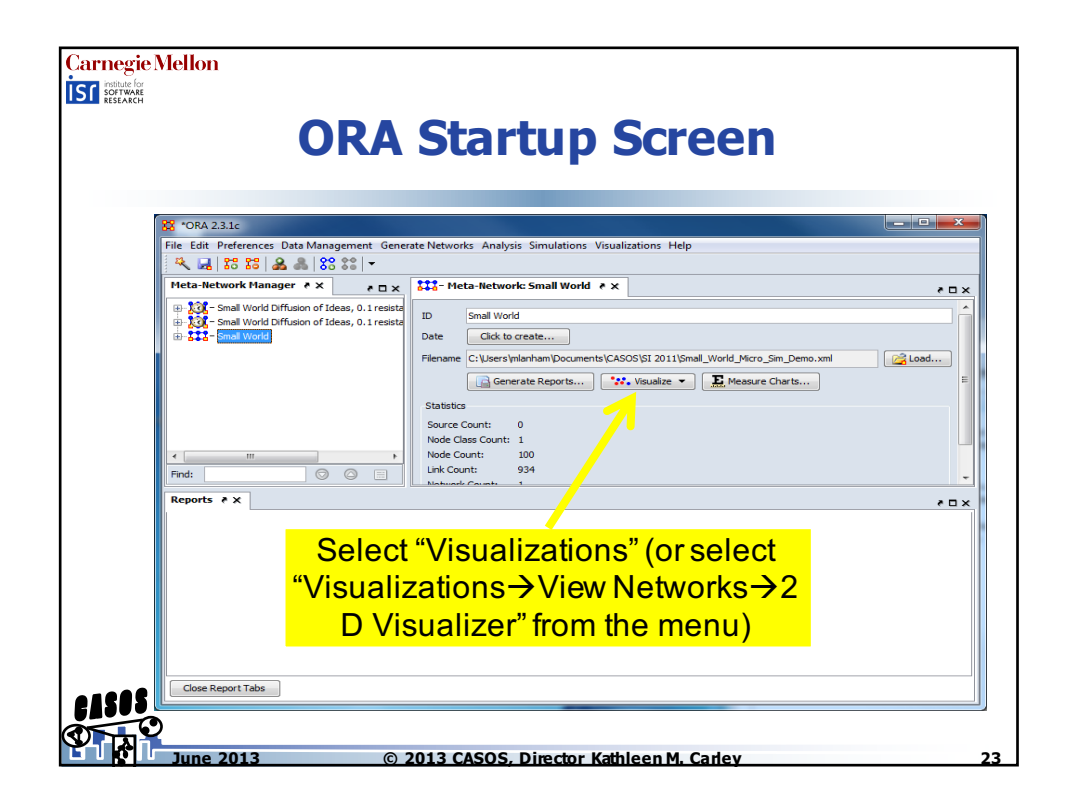

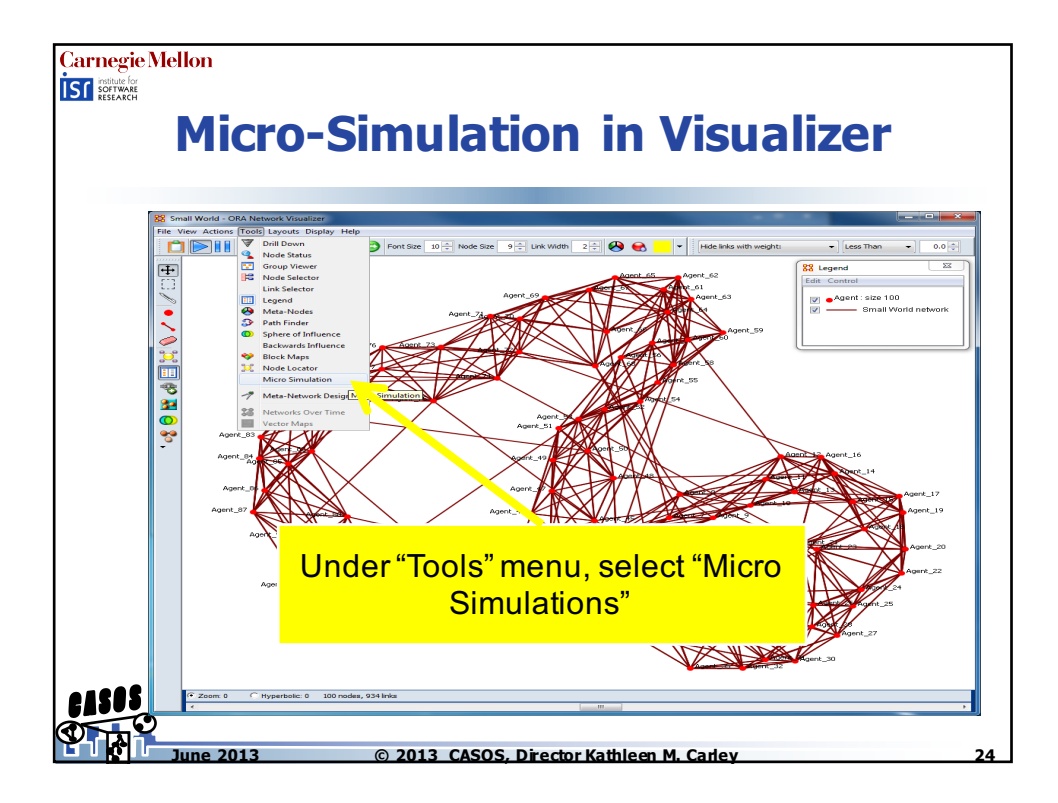

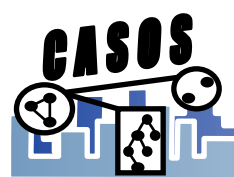

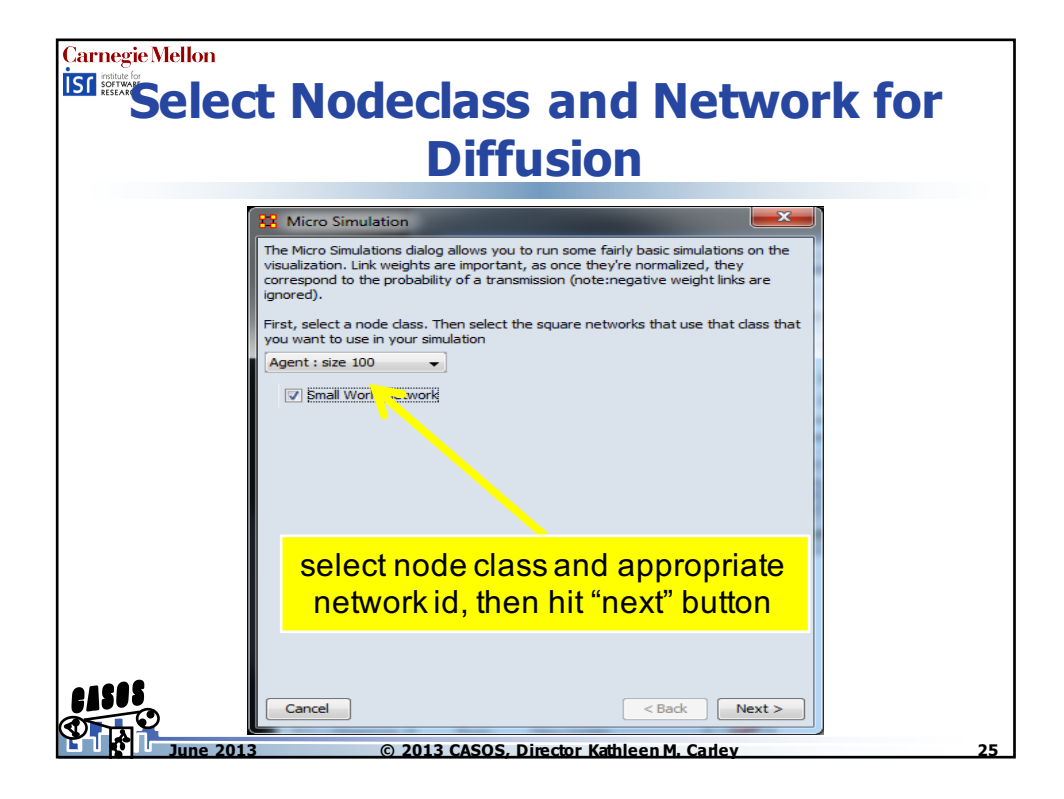

| Carnegie Mellon<br>Select Initial Agents                                                                         |    |
|----------------------------------------------------------------------------------------------------|----|
| Select the nodes that will act as the sources for your simulation.                                               |    |
| Node ID     Node       Node ID     Node       Image: Agent_16     Agent_1       Image: Agent_48     Agent_48     |    |
| We'll pick two on opposite sides of network         Select ▼       Un-Select ▼       2 nor(s) selected, 2 visibl |    |
| Cancel Seck Jext >                                                                                               | 26 |

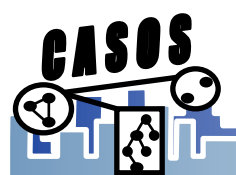

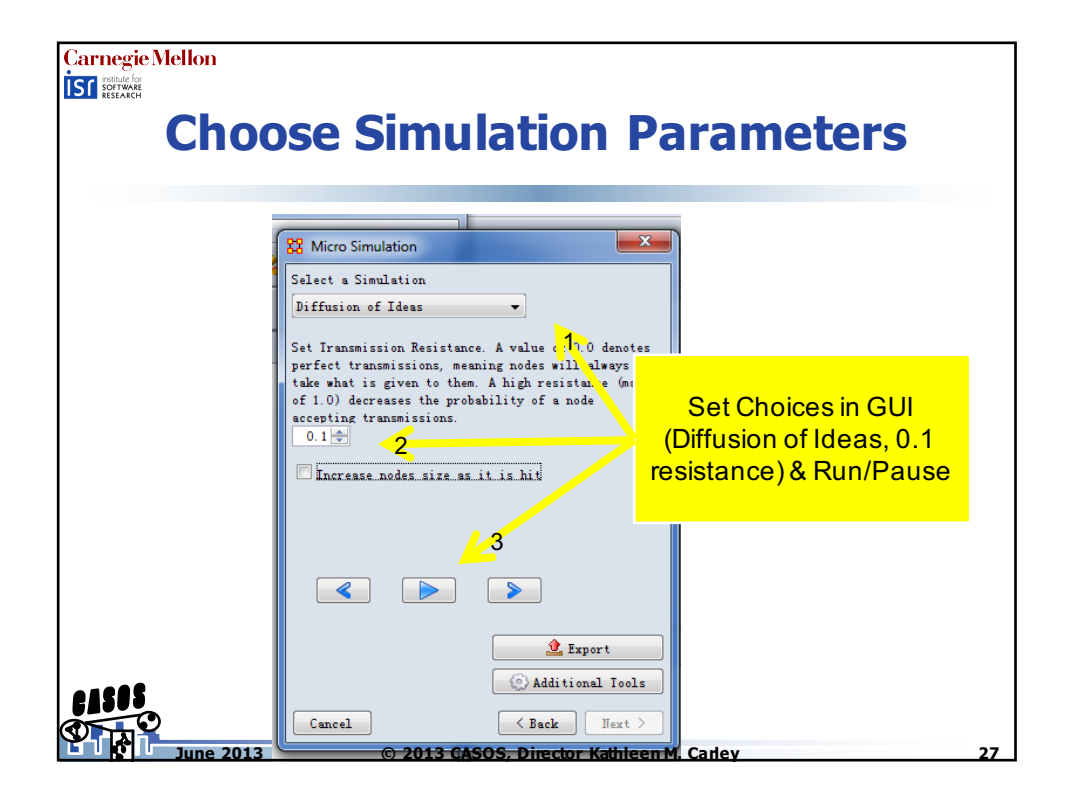

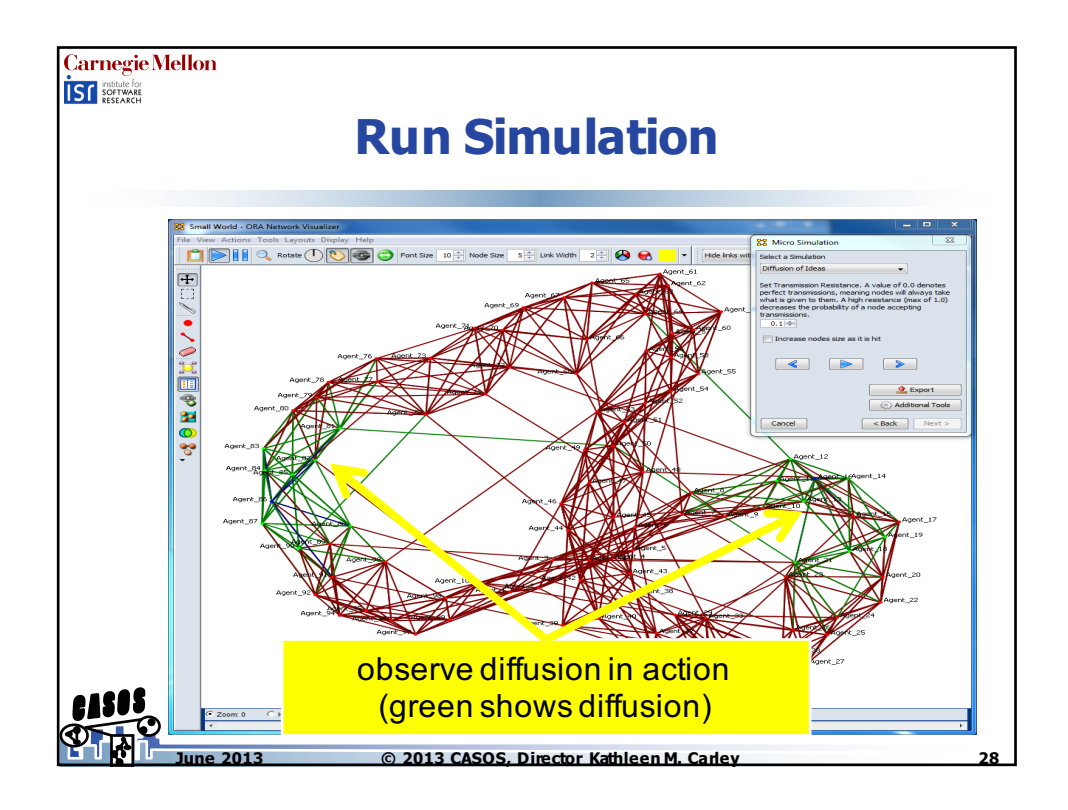

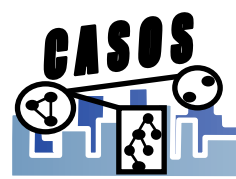

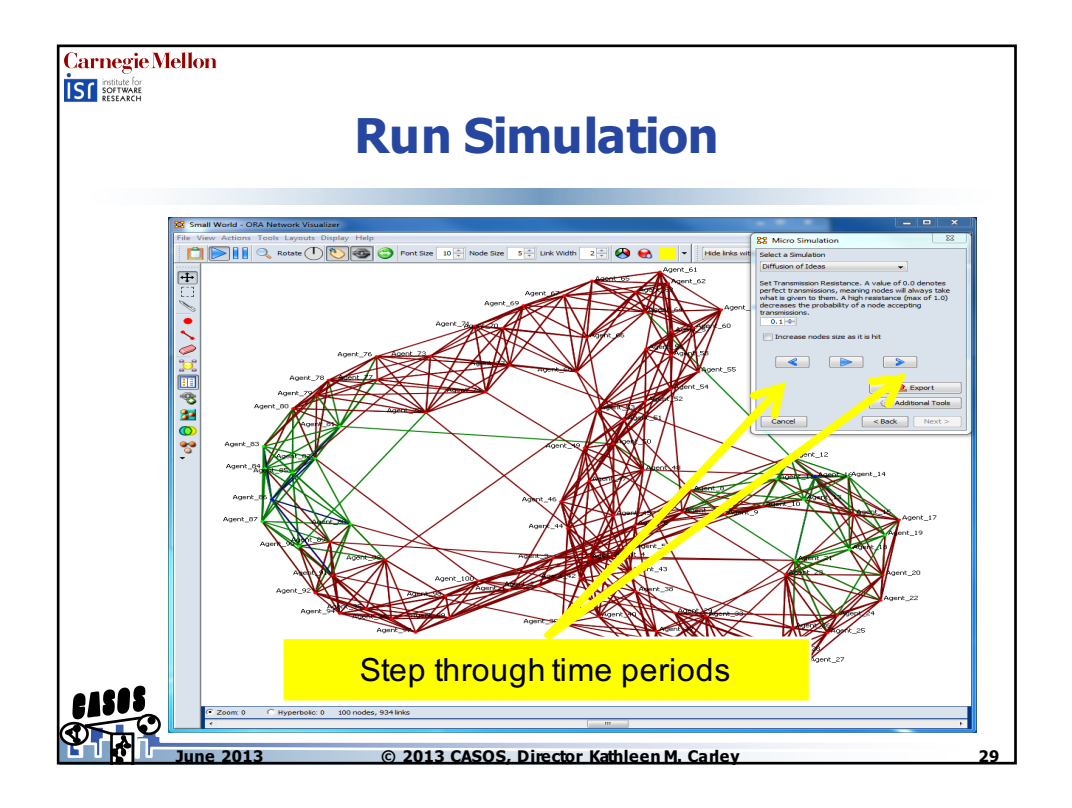

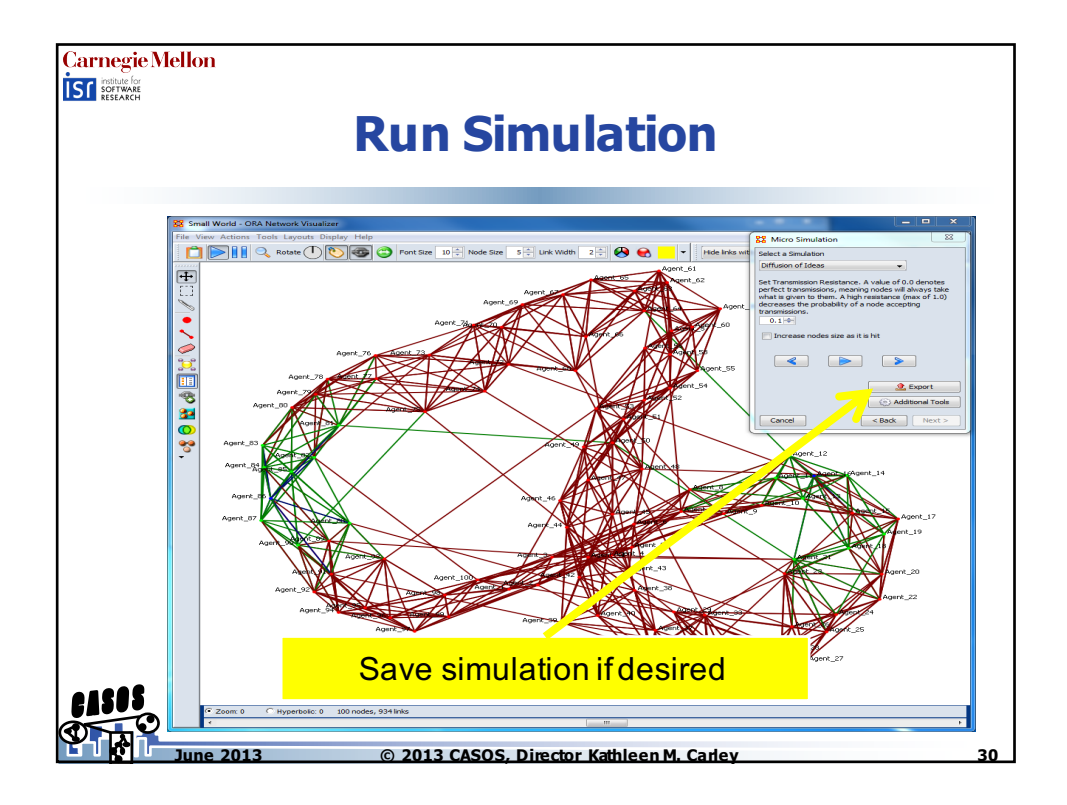

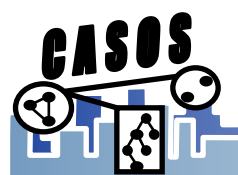

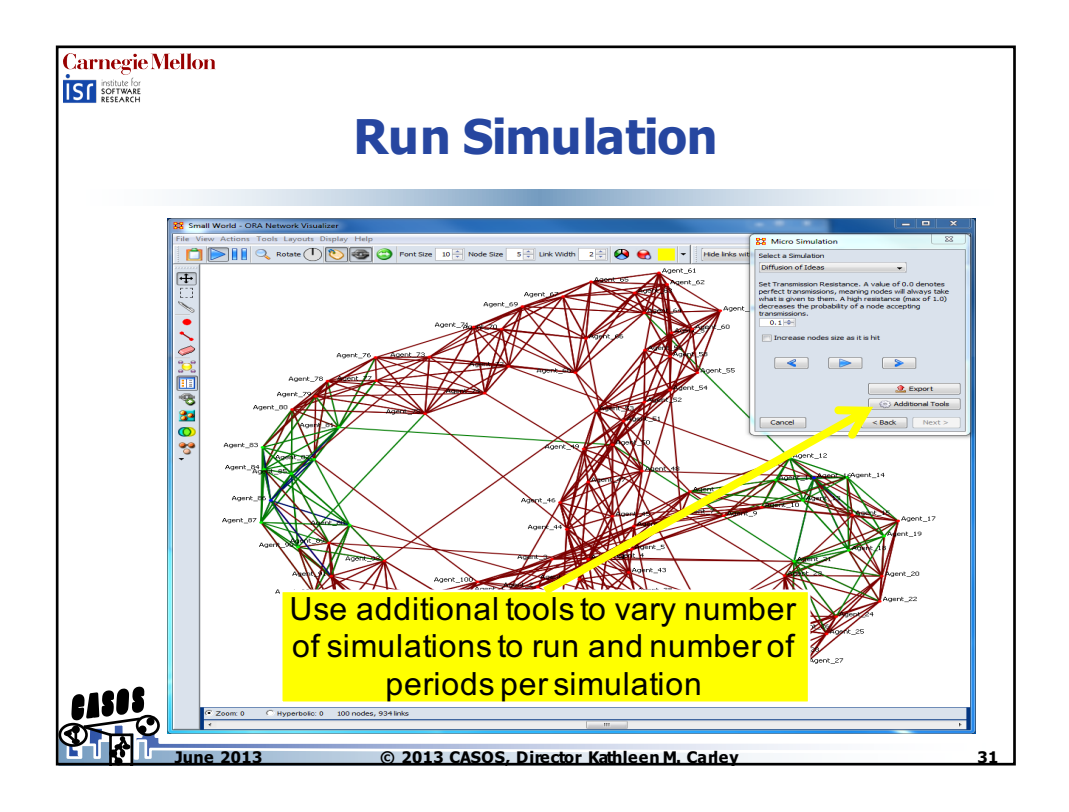

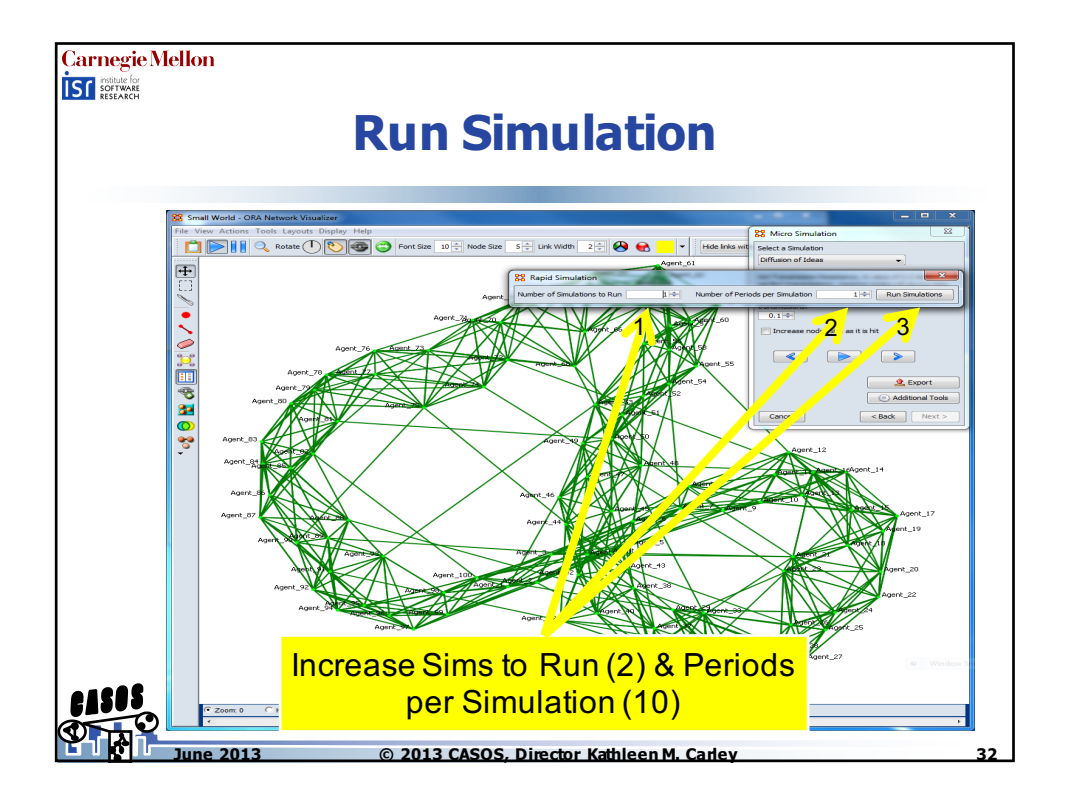

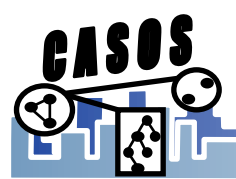

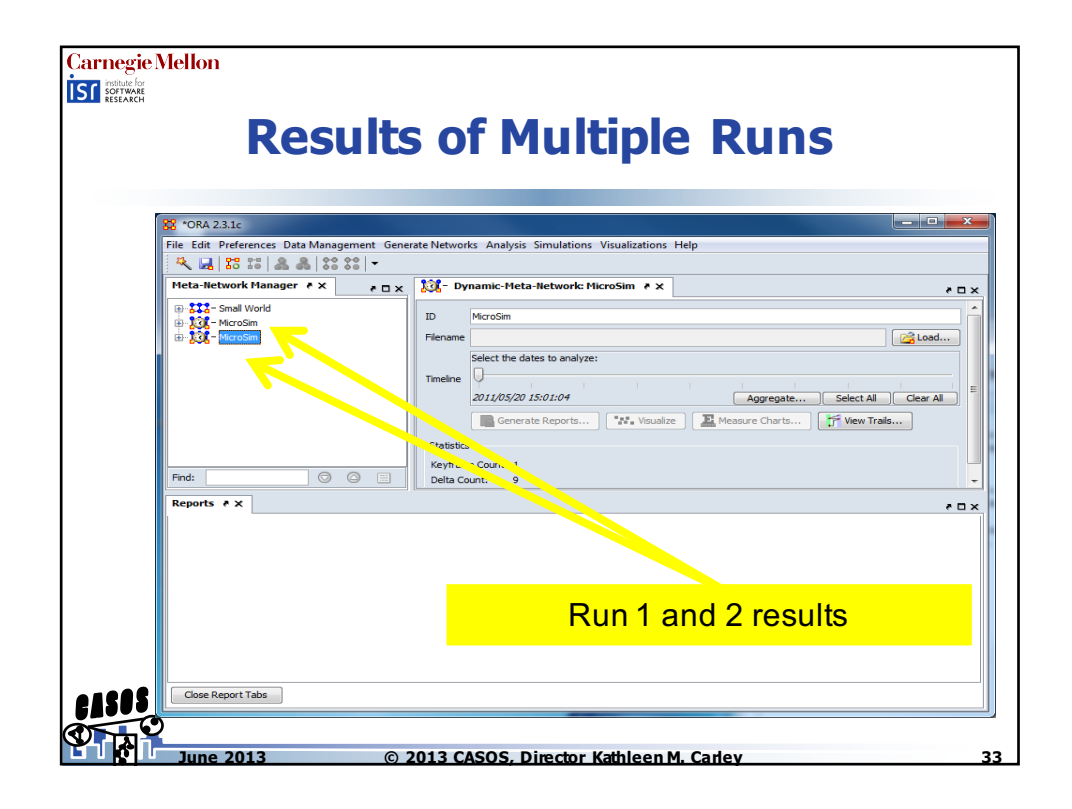

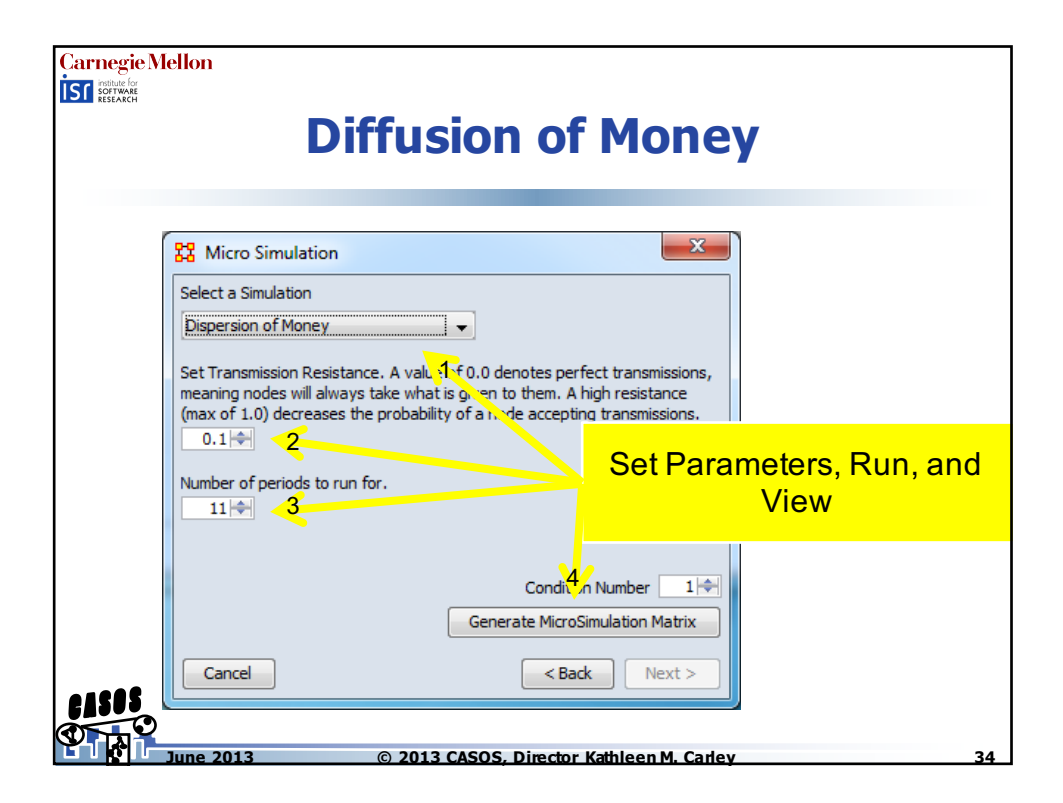

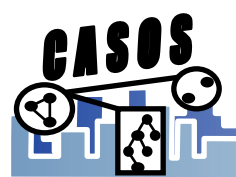

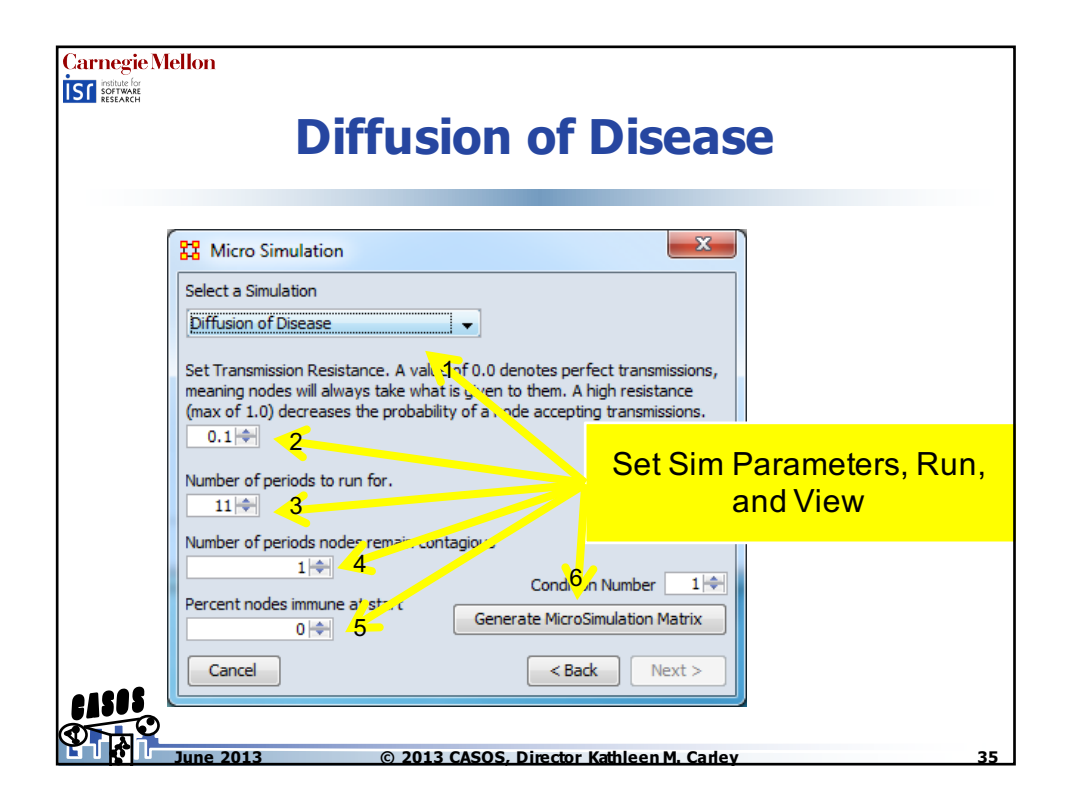

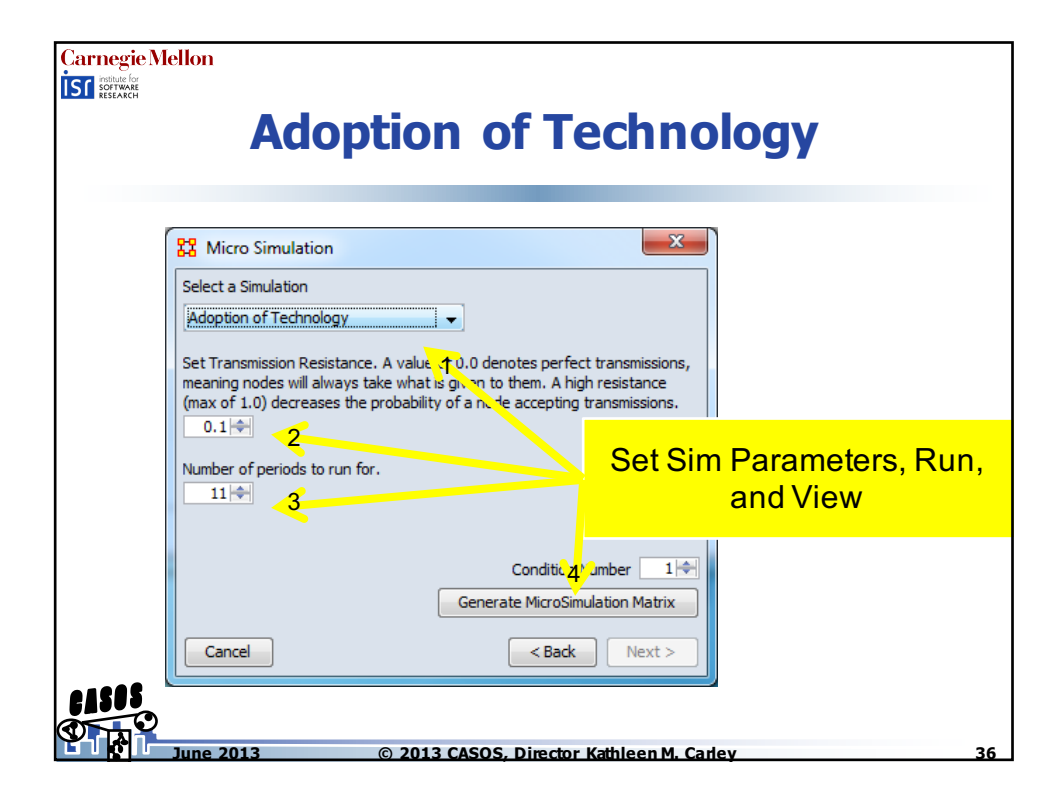

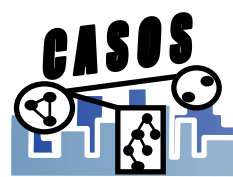

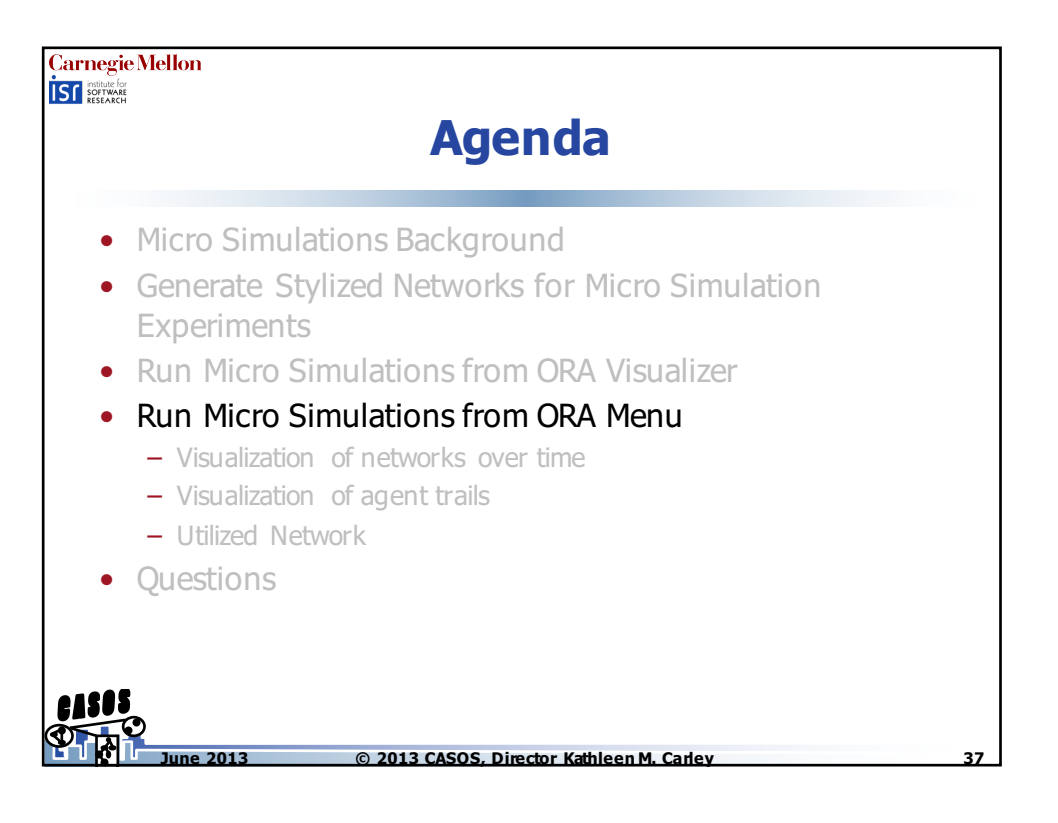

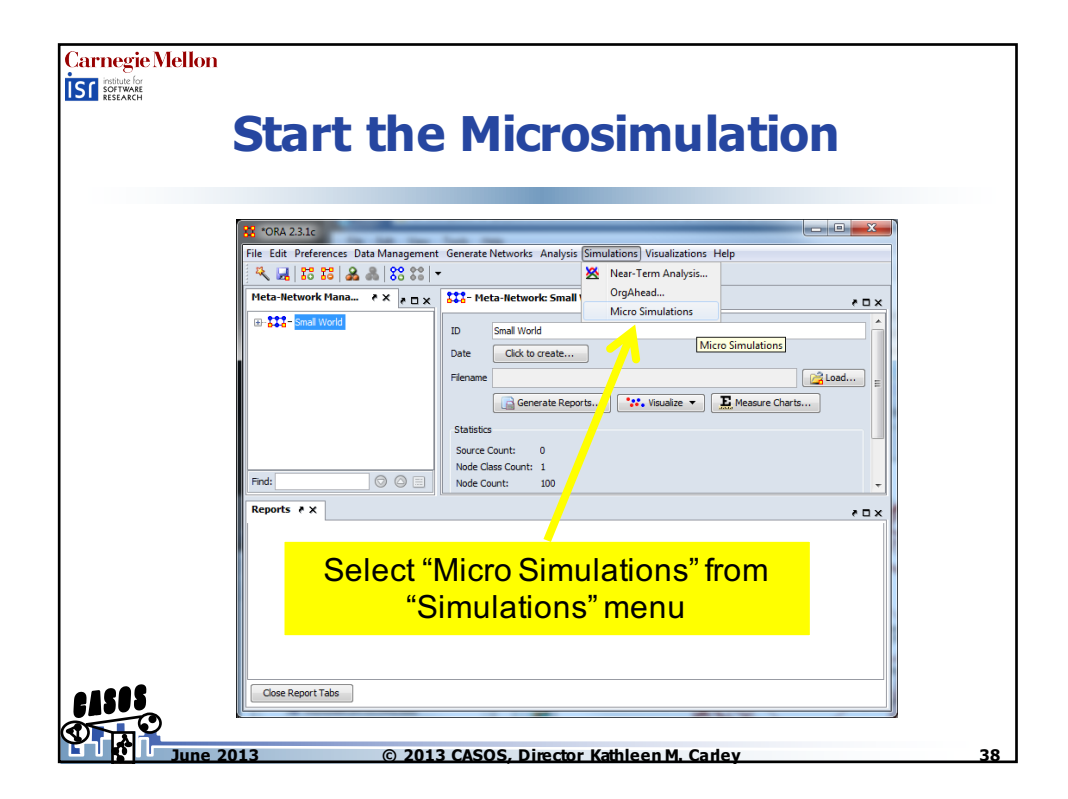

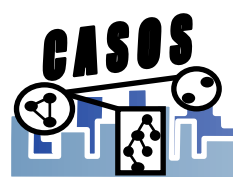

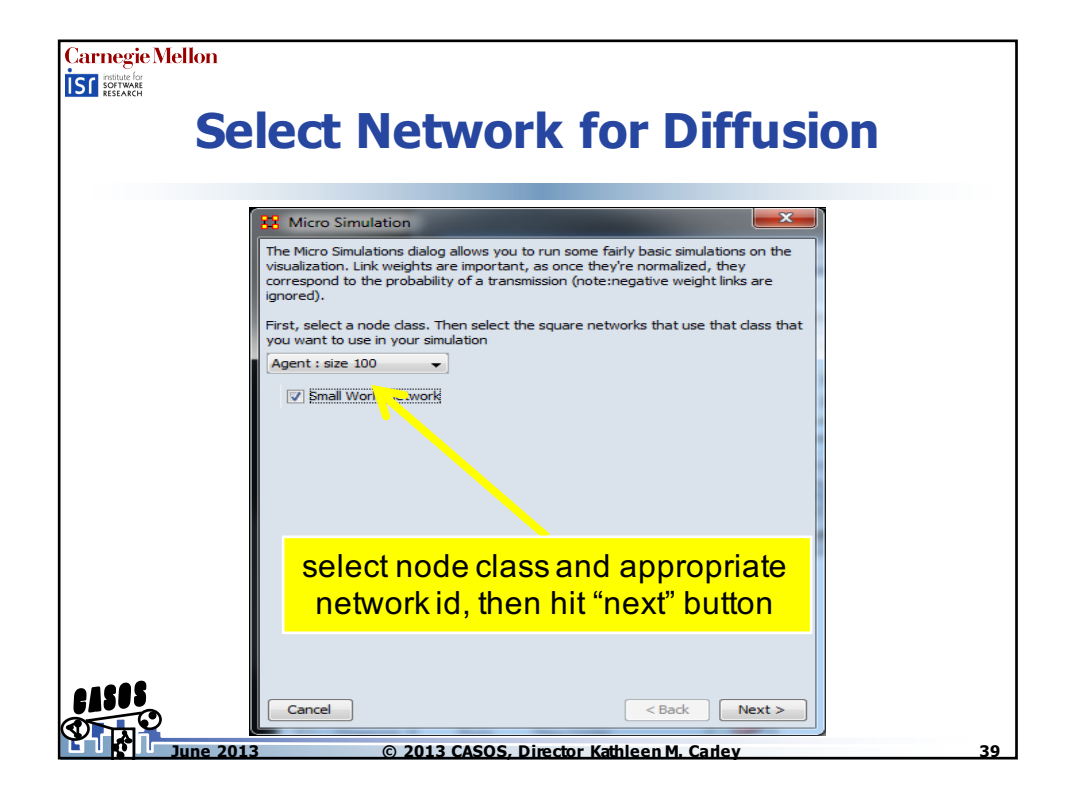

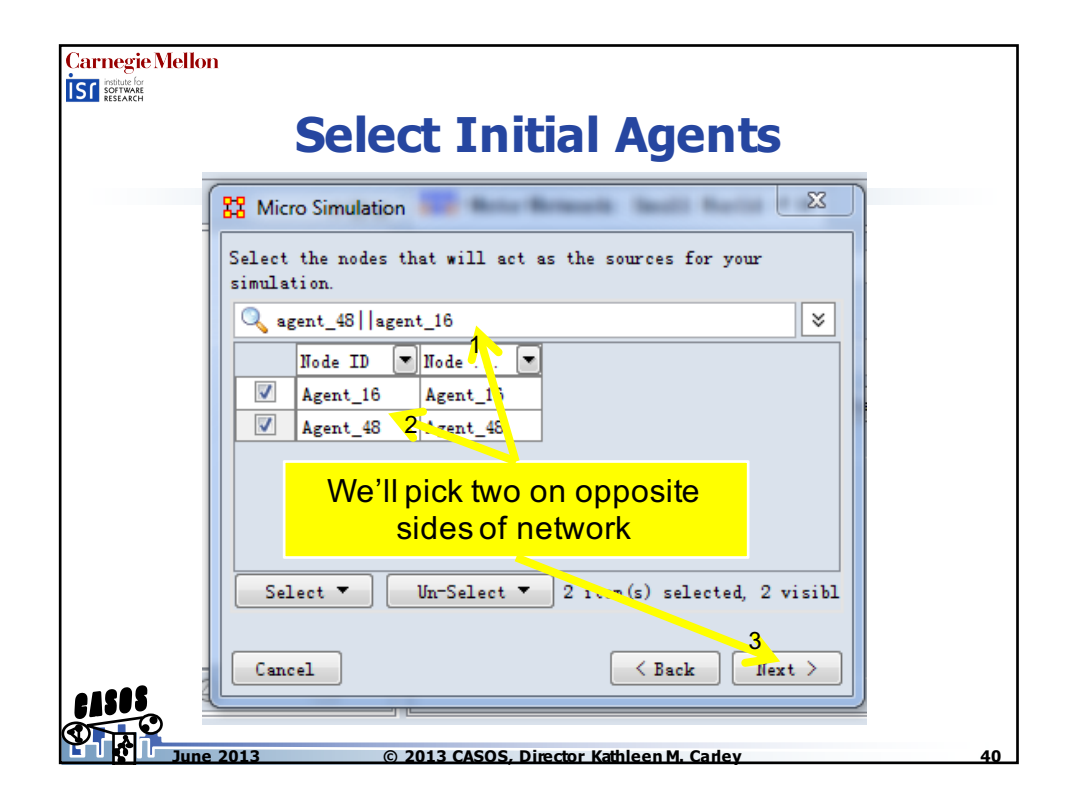

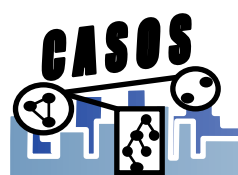

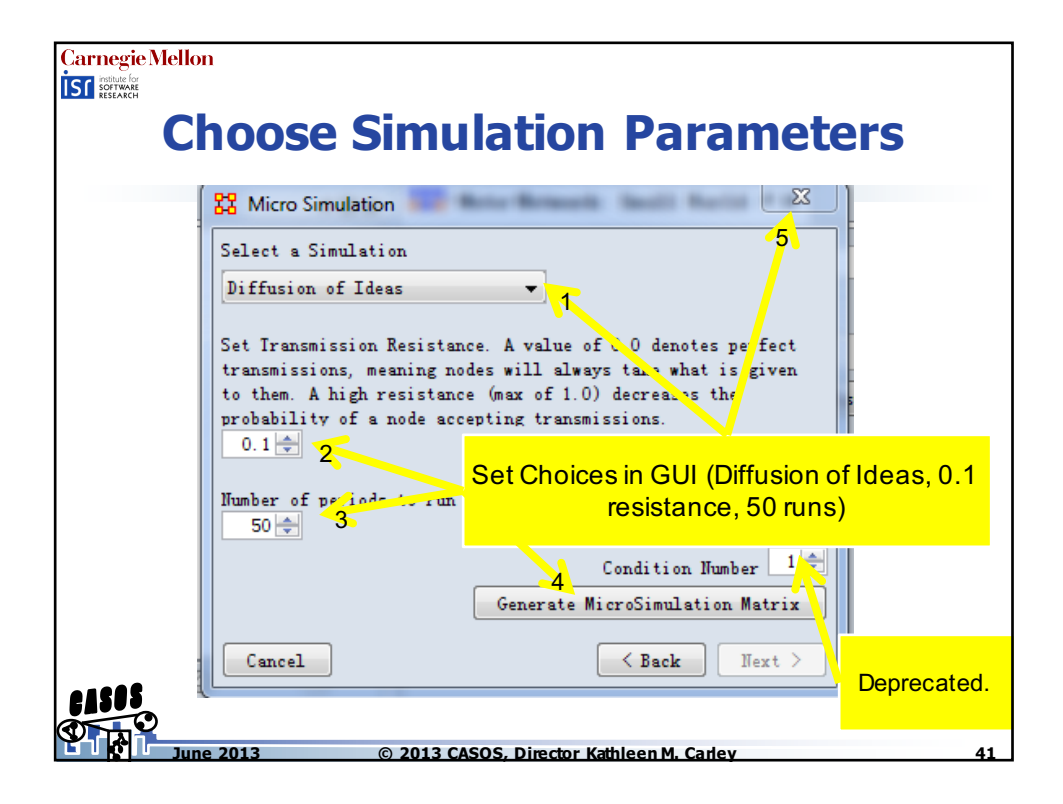

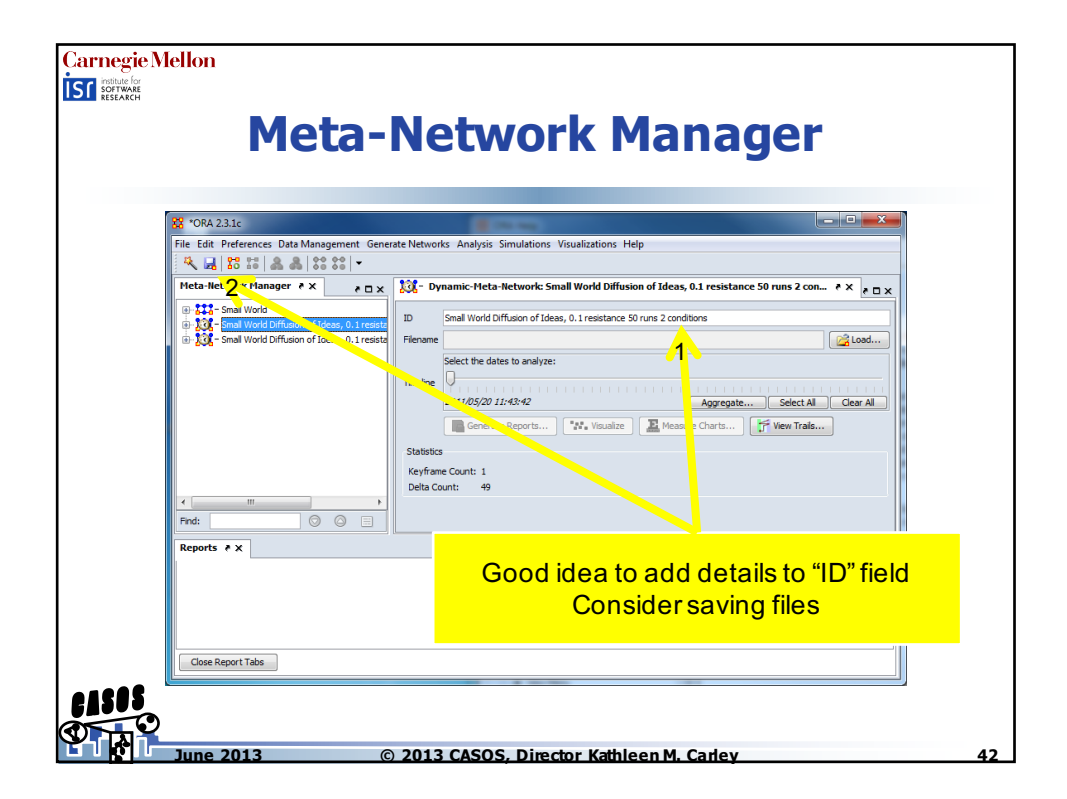

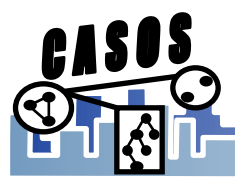

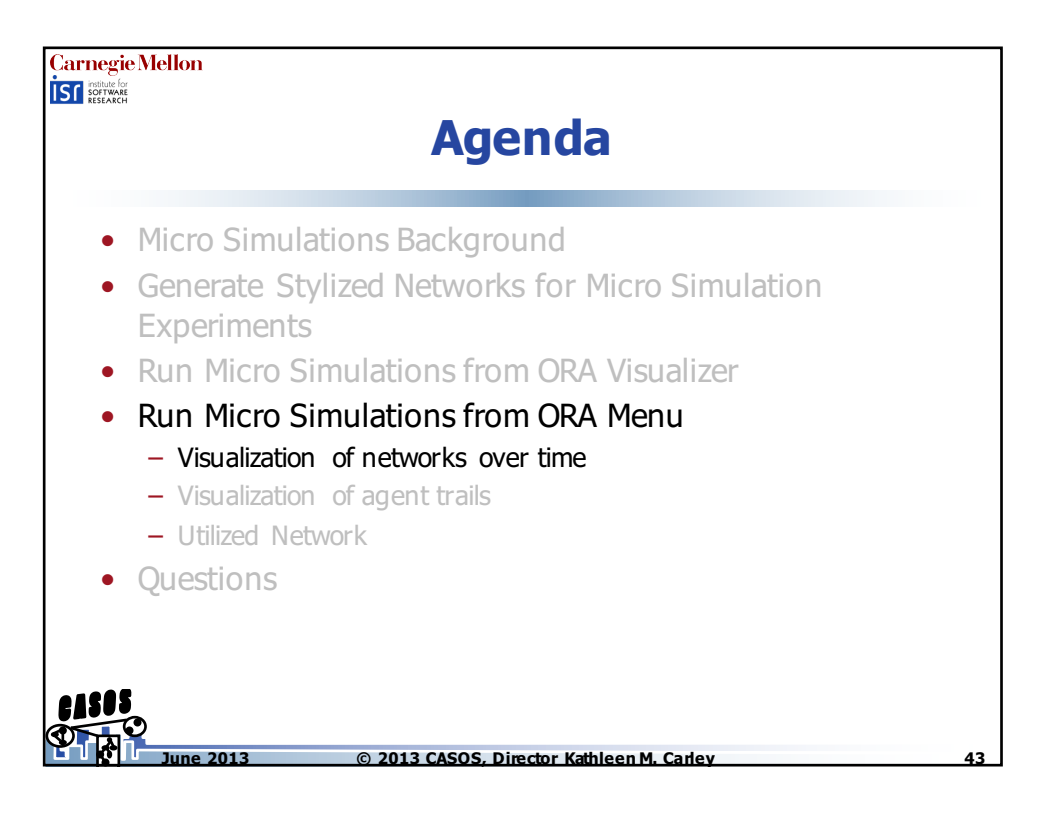

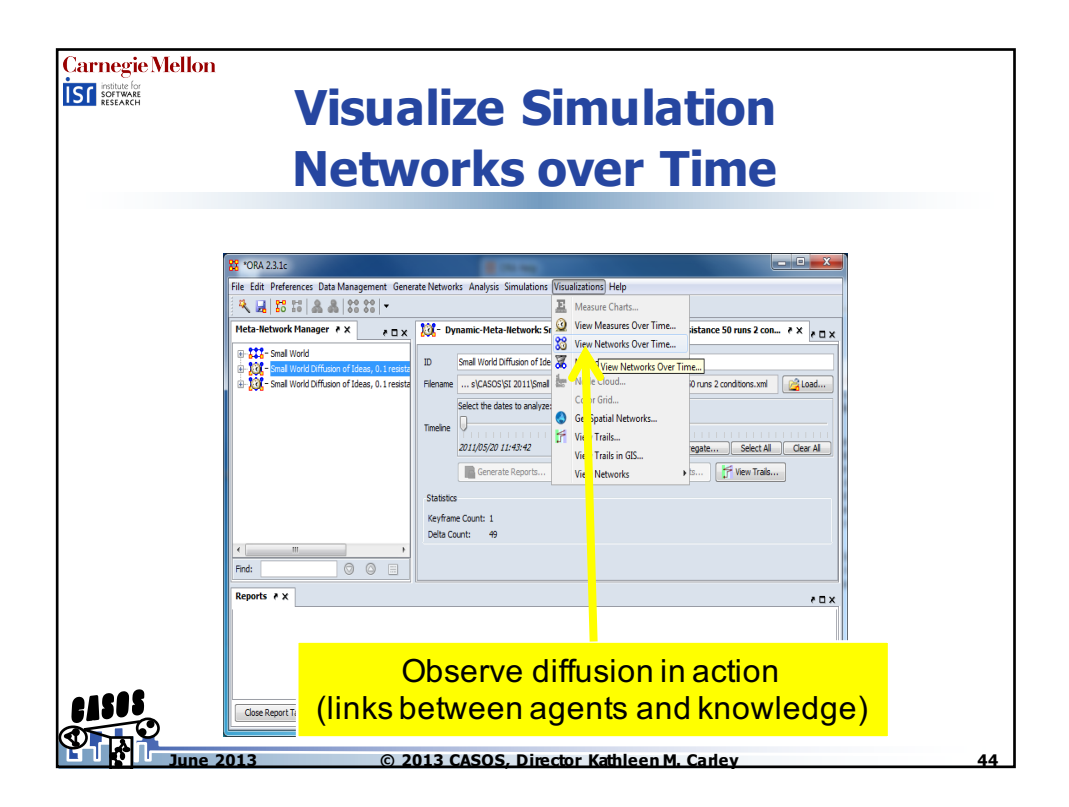

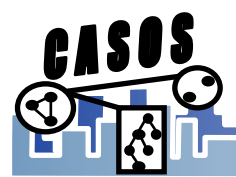

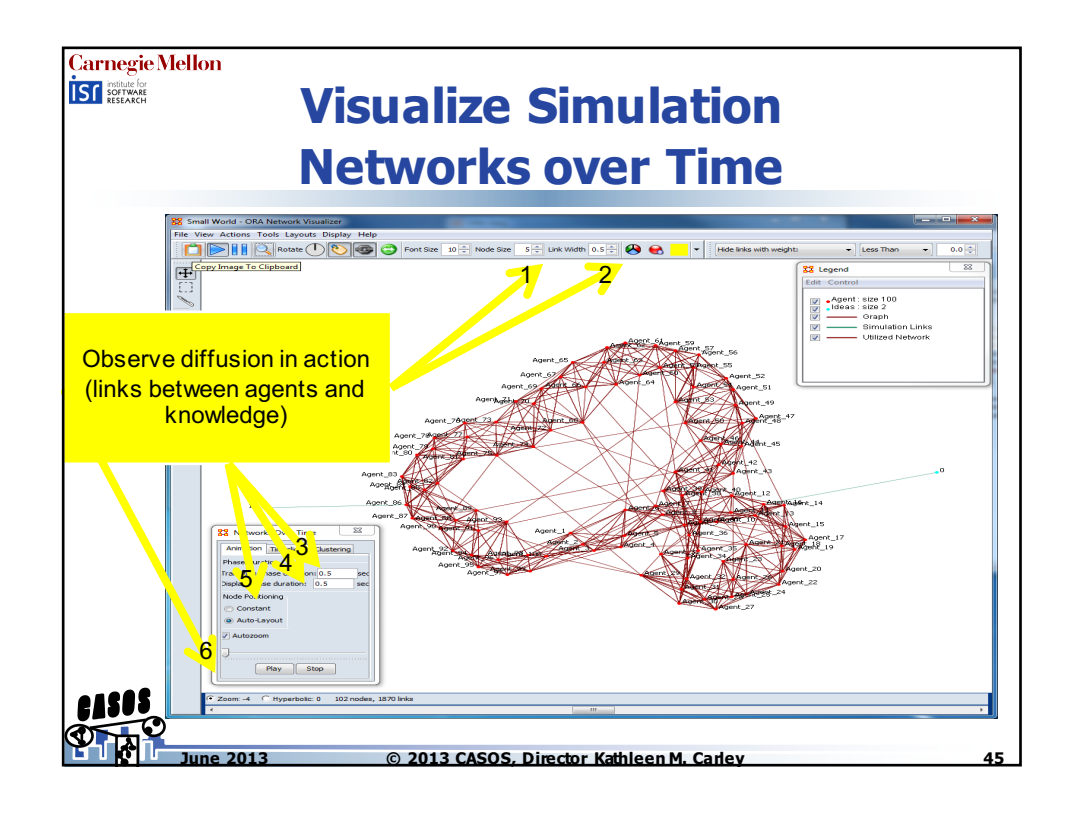

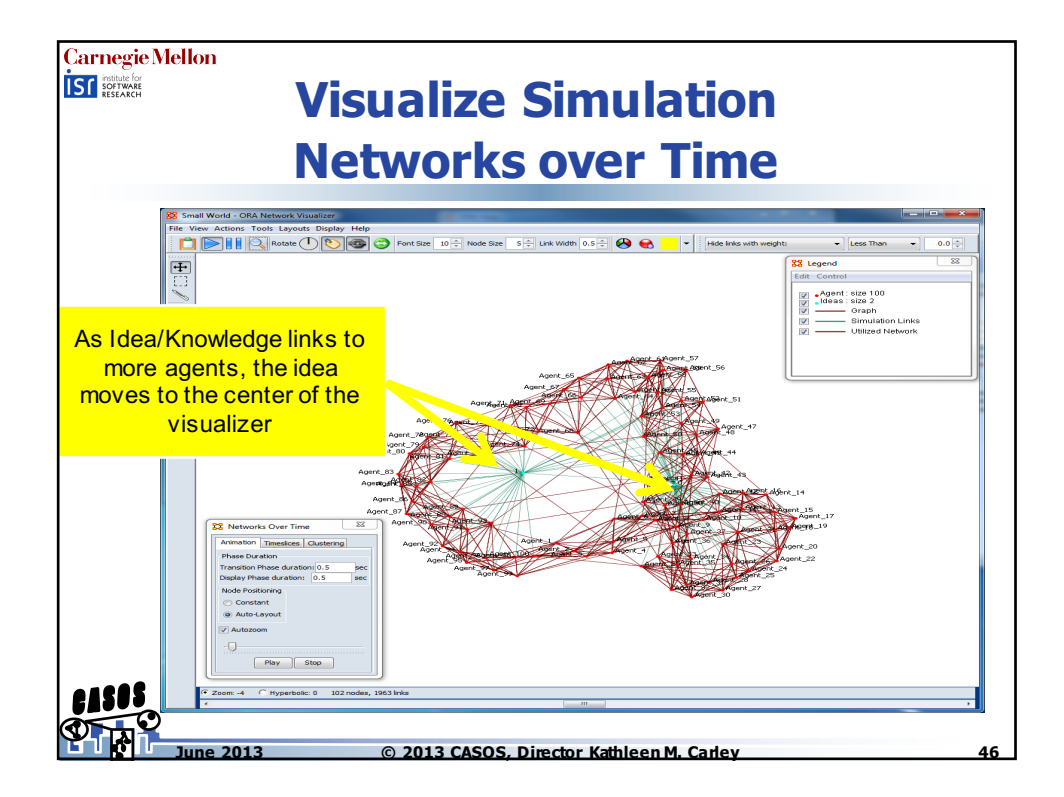

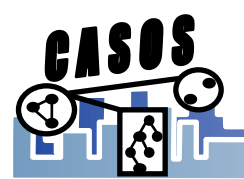

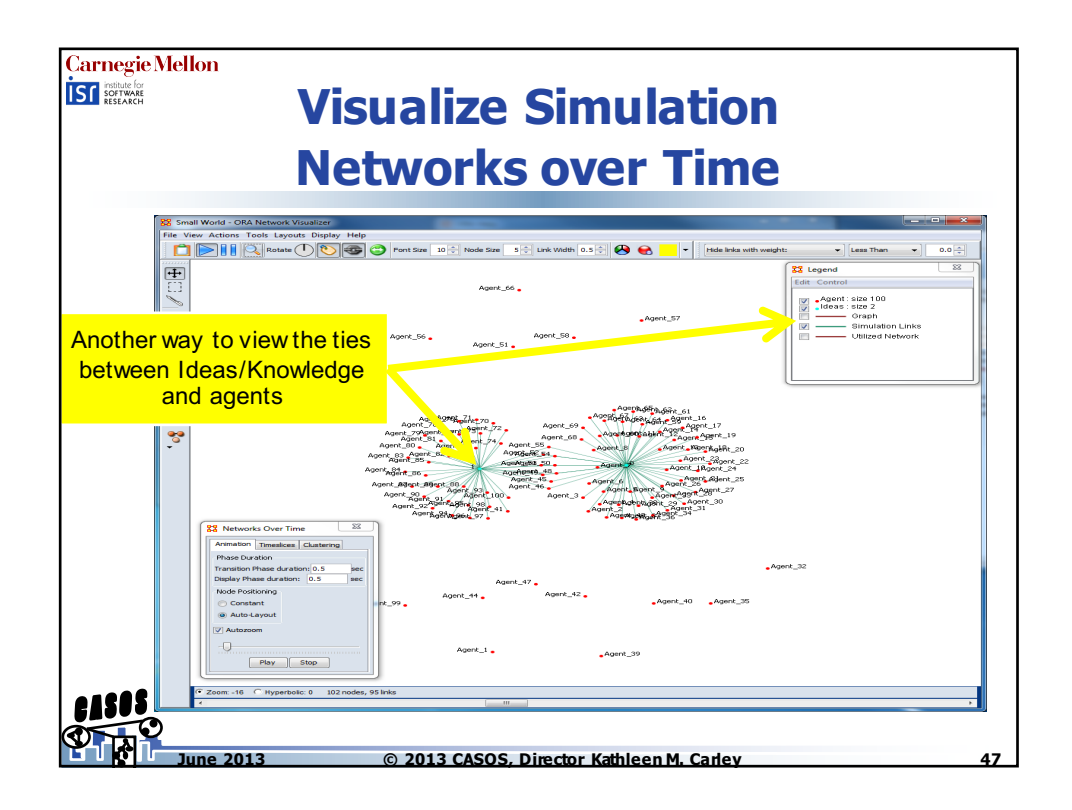

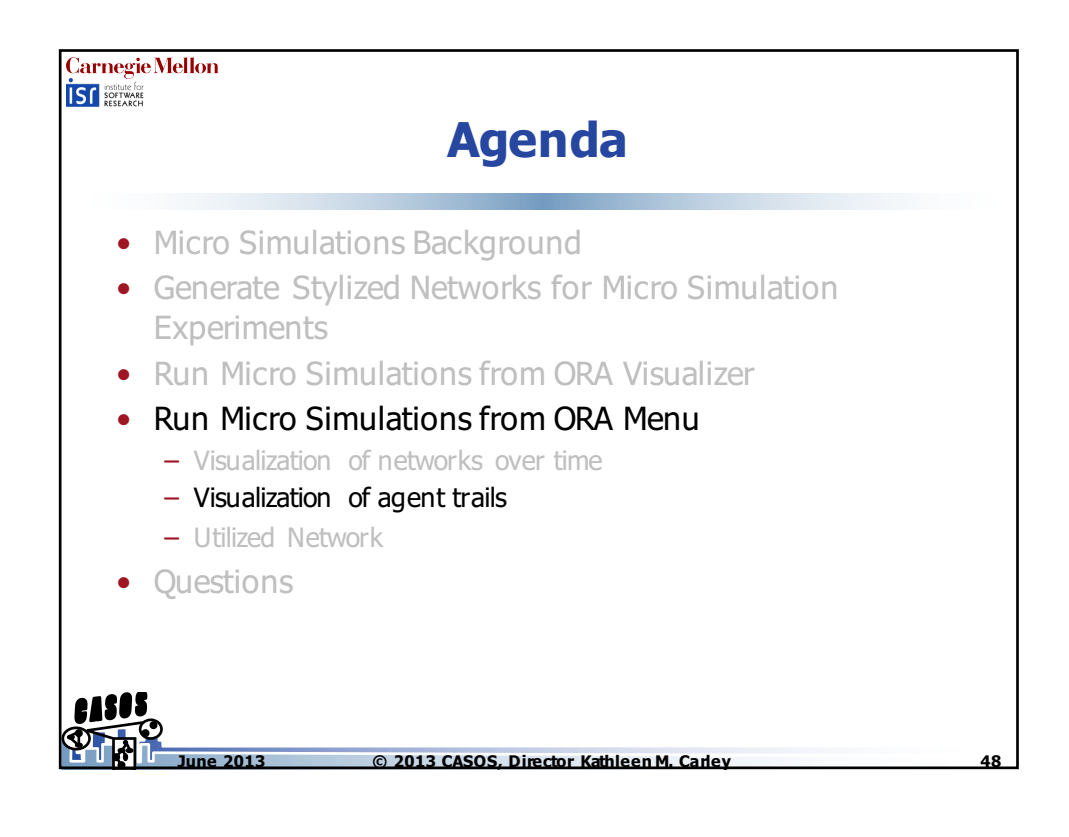

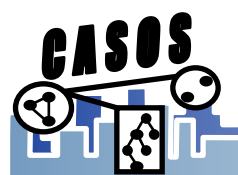

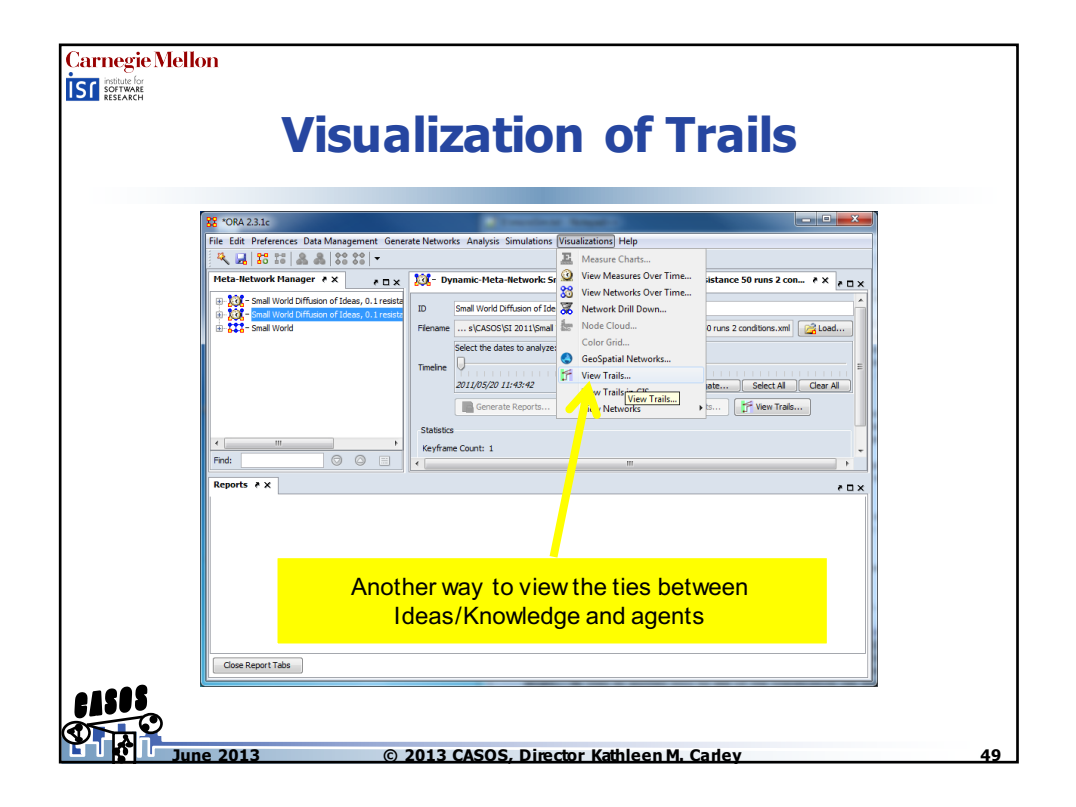

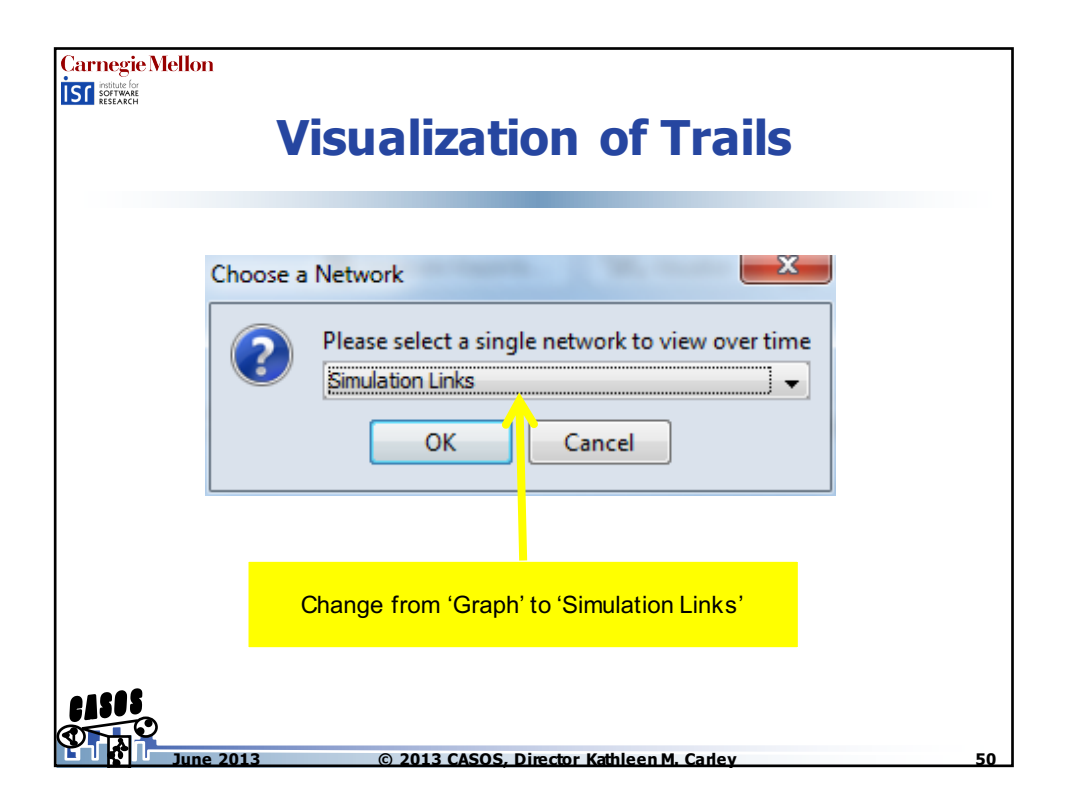

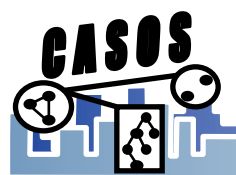

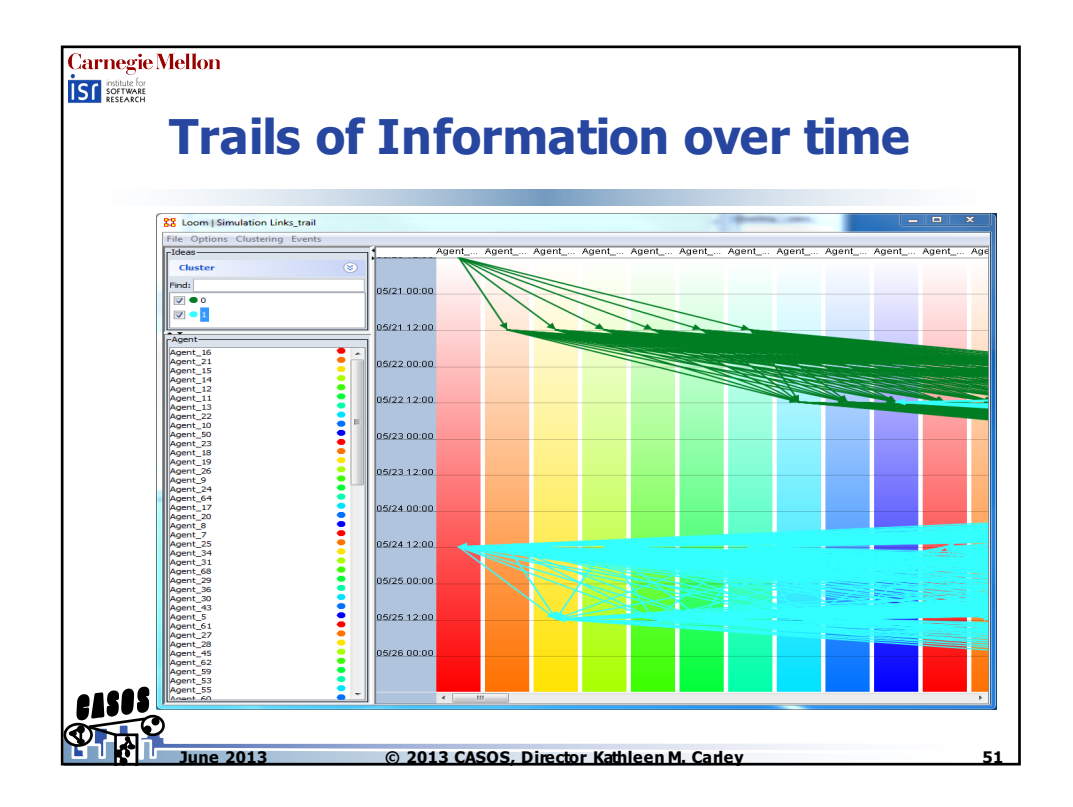

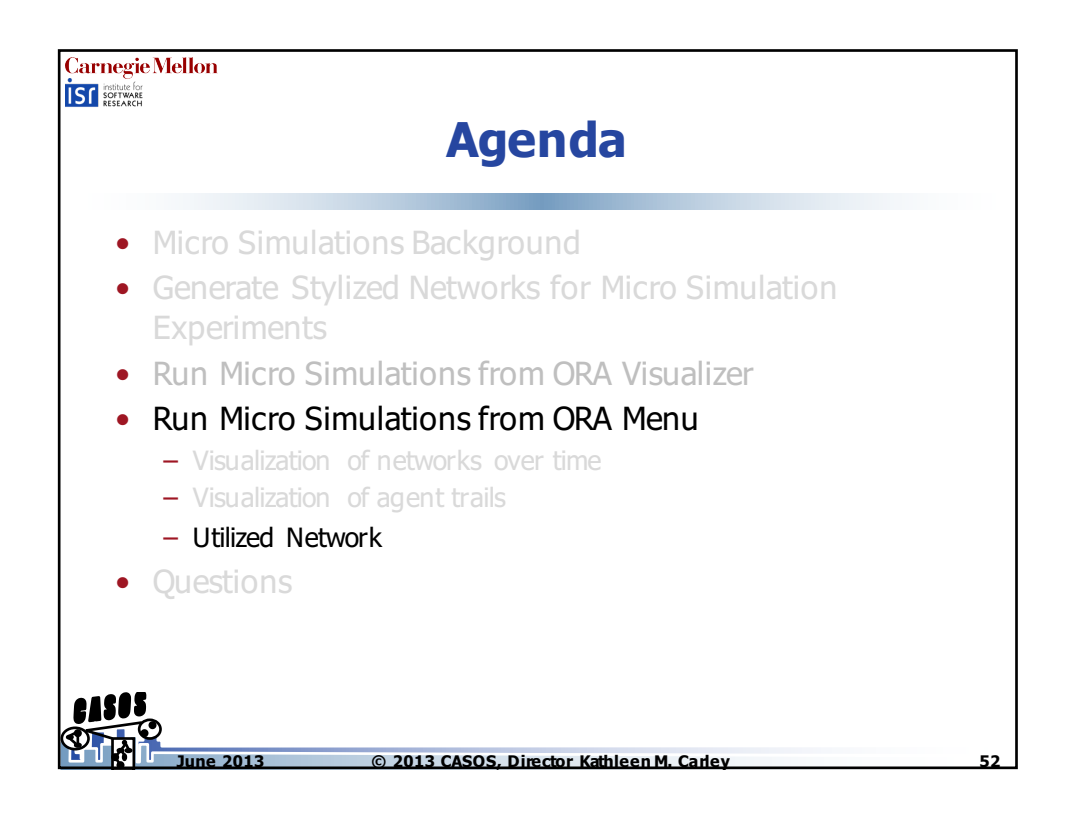

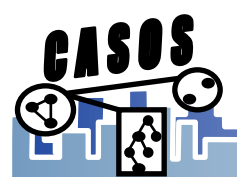

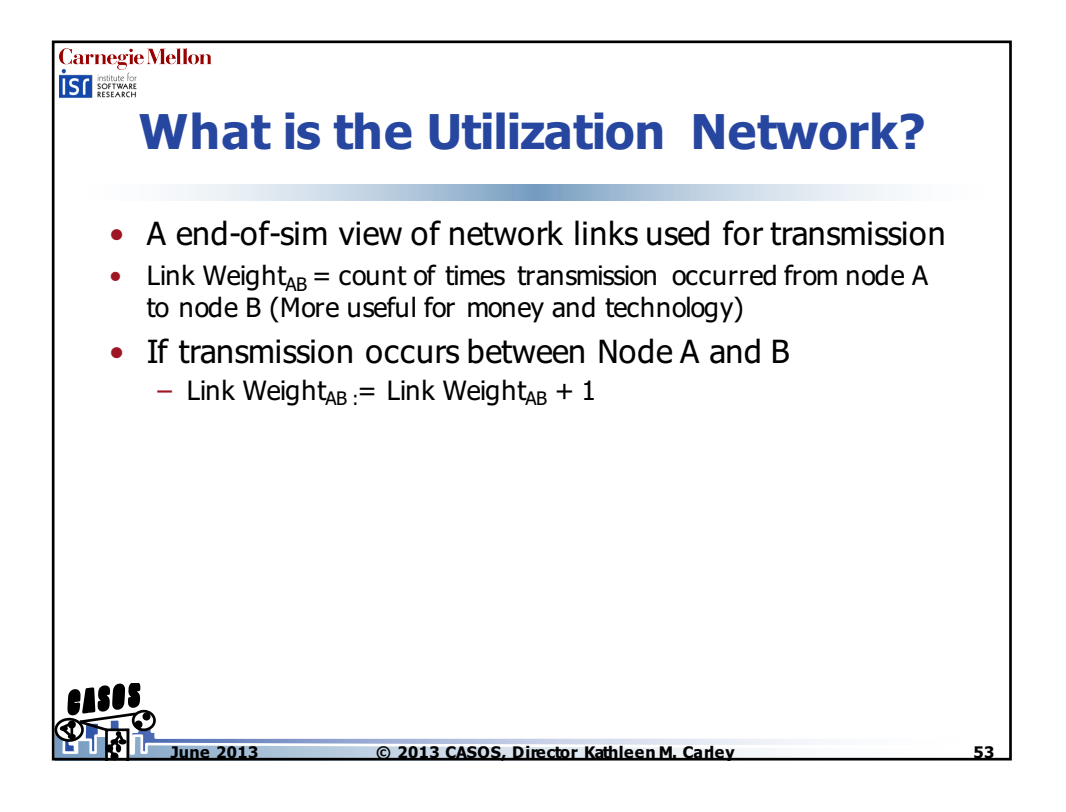

| Carnegie Mellon<br>ST INTERNAL<br>Utilized Network                                                               |                                                            |                      |                           |                           |                     |                       |                       |           |          |  |
|----------------------------------------------------------------------------------------------------|------------------------------------------------------------|----------------------|---------------------------|---------------------------|---------------------|-----------------------|-----------------------|-----------|----------|--|
| Image: Work 2.3.1e     Li       File     Edit       Preferences     Data Managen       Image: Work 2.3.1e     Li | nk W<br>ansr<br>a                                          | eigh<br>niss<br>iger | nt ===<br>ion o<br>nt 5 a | =  <br>cc<br>nc           | Nur<br>curi<br>d ag | mber<br>red b<br>gent | r of ti<br>etwe<br>10 | mes<br>en |          |  |
| Meta-Network Manager 🕴 X 🛛 a 🗆 X                                                                                 | Meta-Network Manager 🕴 🗙 👌 🗙 👫 Network: Utilized Network 🗸 |                      |                           |                           |                     | X 🛛 5                 |                       |           |          |  |
| Small World Diffusion of Ideas, 0.1 ret A                                                                        | Info Editor                                                |                      |                           | AND V Highlight results V |                     |                       |                       |           |          |  |
| uou Ideas : size 2                                                                                               |                                                            | .gent_8              | Agent_9                   | Ag                        | nt_10               | Agent_11              | Agent_12              | Agent_13  | Agent_14 |  |
| Graph                                                                                                    | Agent_4                                                    | 165.0                | 167.0                     |                           | r.J                 | 0.0                   | 0.0                   | 0.0       | 0.0      |  |
| United Inetwork                                                                                                  | Agent_5                                                    | 163.0                | 165.0                     |                           | 160.0               | 0.0                   | 0.0                   | 0.0       | 0.0      |  |
|                                                                                                    | Agent_6                                                    | 0.0                  | 0.0                       |                           | 159.0               | 170.0                 | 0.0                   | 0.0       | 0.0      |  |
|                                                                                                    | Agent_7                                                    | 160.0                | 167.0                     |                           | 162.0               | 162.0                 | 165.0                 | 0.0       | 0.0      |  |
| SOS Small World                                                                                                  | Agent_8                                                    | 0.0                  | 165.0                     |                           | 160.0               | 164.0                 | 160.0                 | 168.0     | 0.0      |  |
| June 2013 ©                                                                                                    | 2013 C/                                                    | SOS. I               | Director                  | Kati                      | hleer               | n M. Carl             | ev                    |           |          |  |

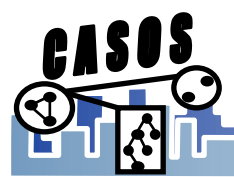

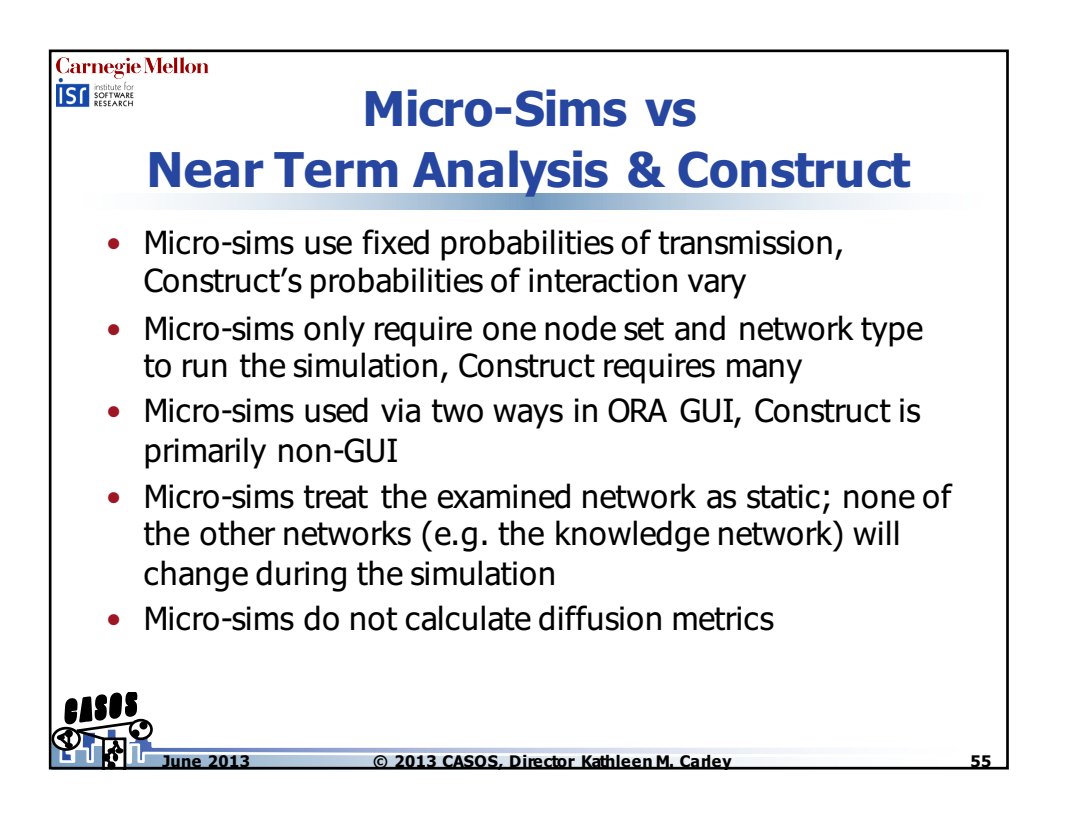

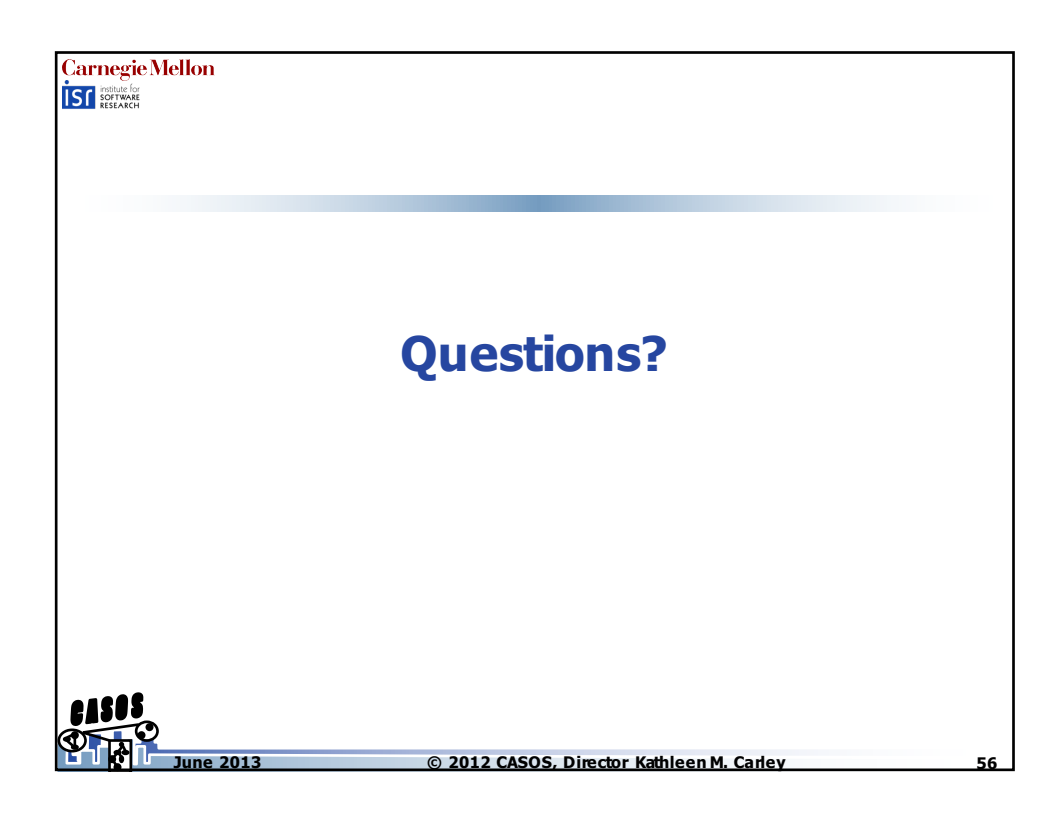

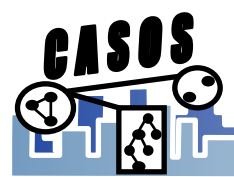

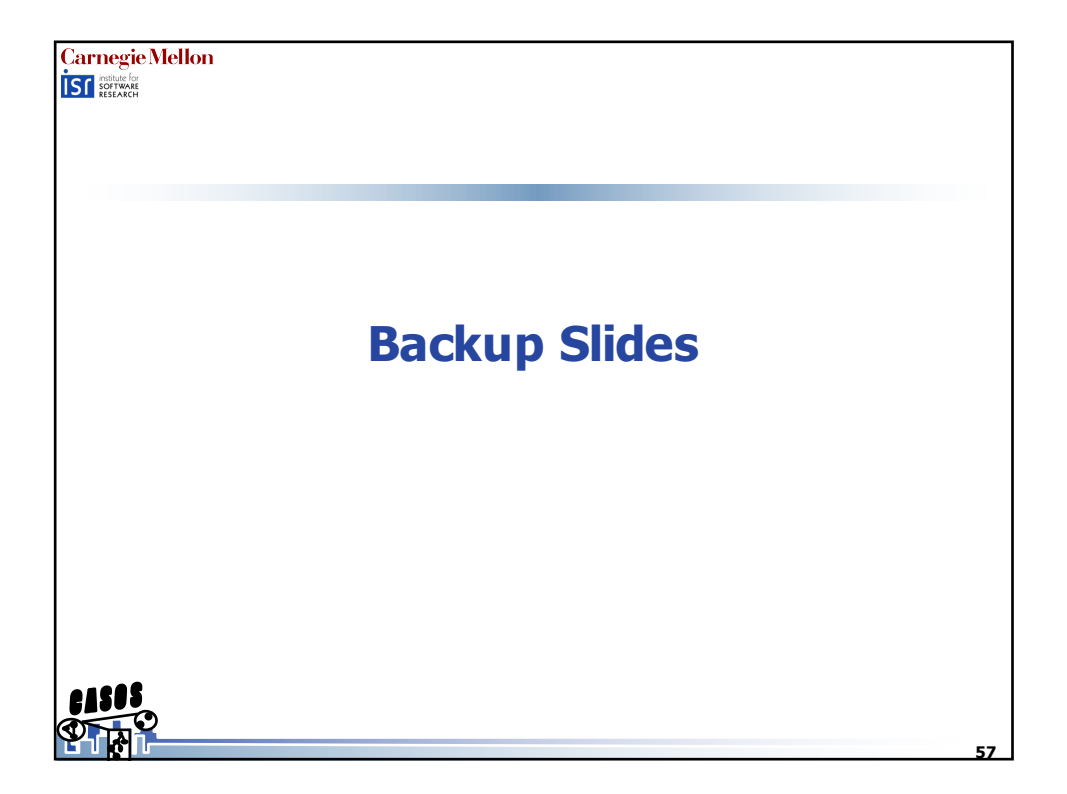

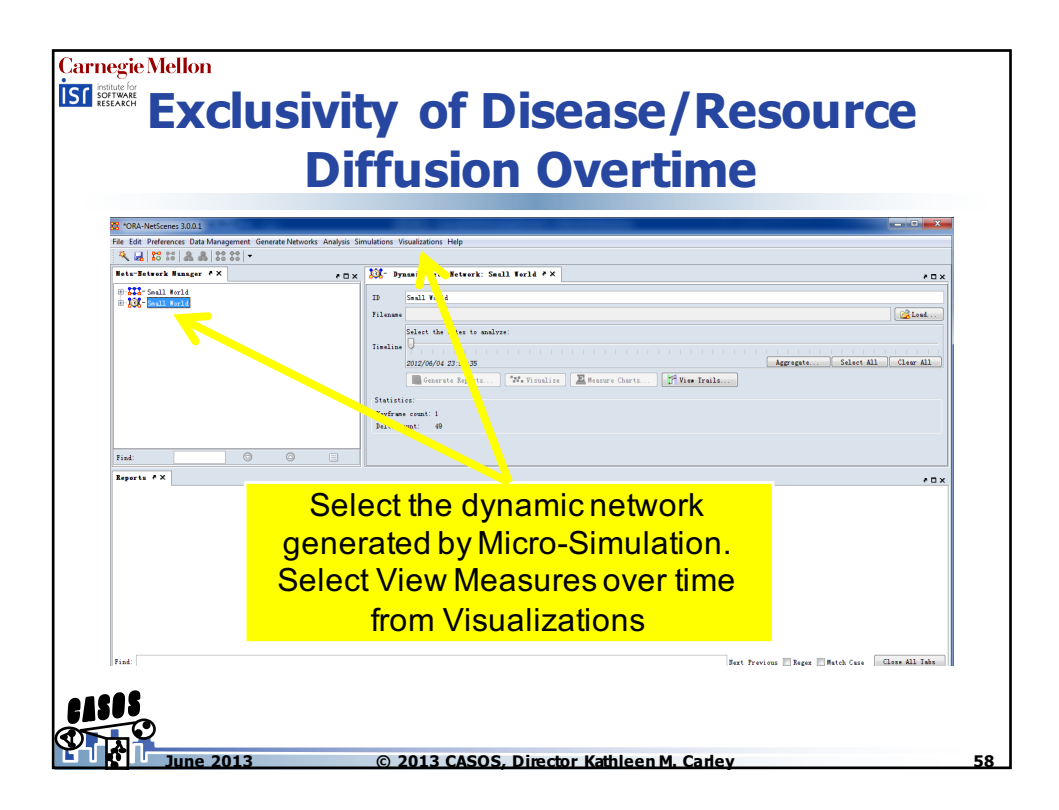

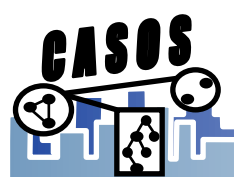

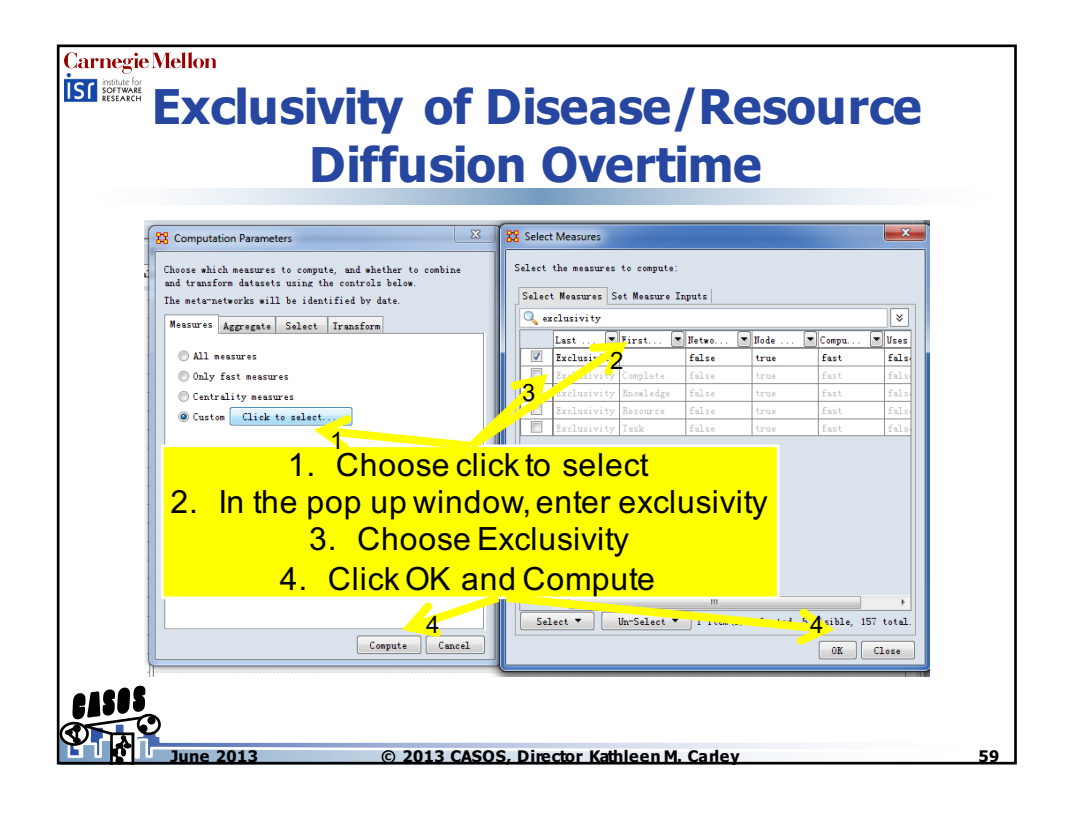

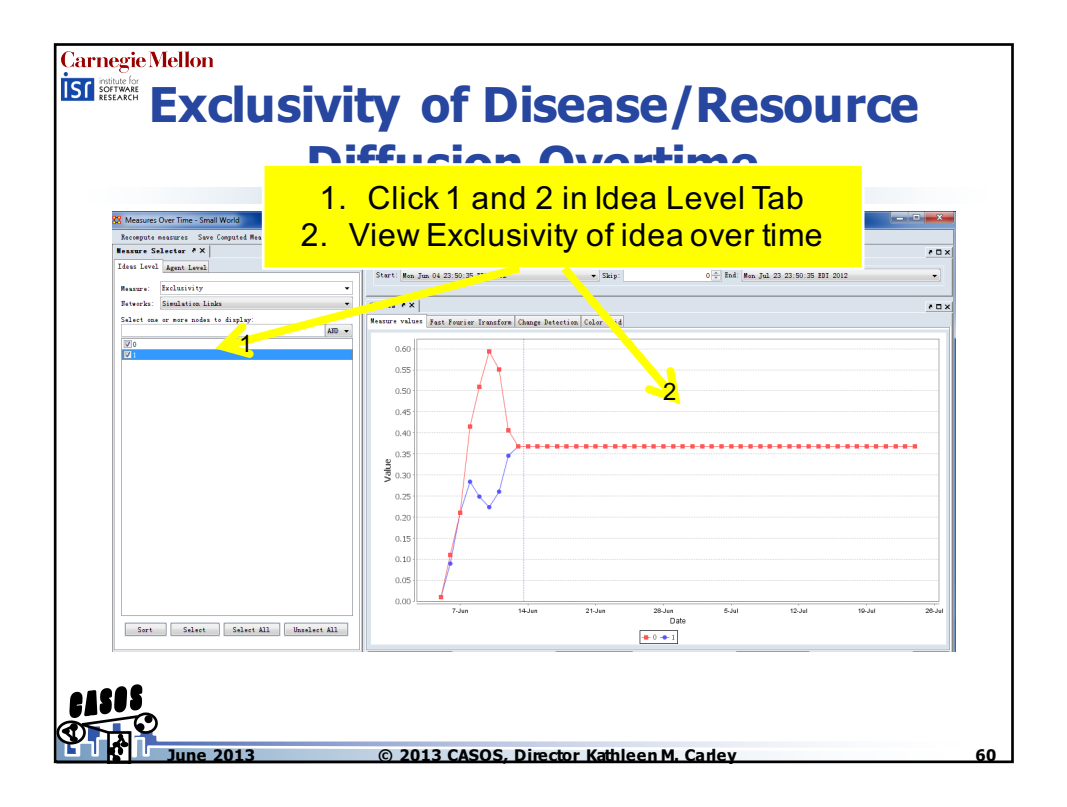

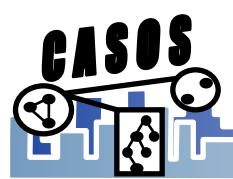